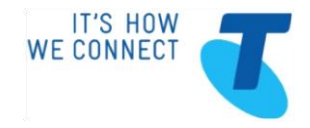

# Next Generation Data Reporting (NGDR) User Guide

Version 0.4 – October 2011

Telstra Corporation Limited ABN 33 - 051 775 556

# TABLE OF CONTENTS

| 1. | INT  | RODUCTION                                          | 4  |
|----|------|----------------------------------------------------|----|
| 2. | IMP  | ORTANT – SOME TERMS USED IN THIS GUIDE             | 4  |
| 3. | CLI  | ENT SOFTWARE REQUIREMENTS                          | 5  |
|    | 3.1. | Web Browser configuration                          | 5  |
|    | 3.2. | Microsoft Internet Explorer complementary settings | 6  |
|    | 3.3. | Firefox complementary settings                     | 6  |
| 4. | HEL  | PDESK                                              | 6  |
| 5. | LOG  | GIN                                                | 6  |
| 6. | LOG  | GOUT                                               | 7  |
| 7. | TYP  | ICAL SCREEN LAYOUT                                 | 7  |
|    | 7.1. | Header Panel                                       | 8  |
|    | 7.2. | Service Navigator Panel                            | 9  |
|    | 7.3. | Tree Navigator Panel                               | 9  |
|    | 7.4. | Service Details Panel                              | 10 |
|    | 7.5. | Time Navigator Panel                               | 11 |
|    | 7.5  | 5.1. Data Display and Retention Rates              | 11 |
|    | 7.5  | 5.2. Graphs – Date and Time Selection              | 12 |
|    | 7.5  | 5.3. CoS Graph – Date and Time Selection           | 12 |
|    | 7.6. | Report Area Panels                                 | 12 |
|    | 7.6  | 6.1. Filtering Reports                             | 12 |
|    | 7.6  | 6.2. Sorting Reports                               | 13 |
|    | 7.6  | 6.3. IP Visualisation (IP Vis)                     | 13 |
|    | 7.7. | Graph Display                                      | 13 |
|    | 7.7  | 7.1. Class of Service – Graph Display              | 14 |
|    | 7.8. | Exporting Data                                     | 15 |
| 8. | REP  | PORTS                                              | 16 |
|    | 8.1. | Tabs and Report Structure                          | 16 |
|    | 8.2. | Help Page                                          | 17 |
|    | 8.3. | Summaries Page                                     | 18 |

| 8.3.1. Priority Services18                                |
|-----------------------------------------------------------|
| 8.3.2. Service Alerts18                                   |
| 8.4. Network Services2                                    |
| 8.4.1. Ethernet – Report Page2                            |
| 8.4.1.1. Base Services2                                   |
| 8.4.1.2. Class of Service                                 |
| 8.4.2. Frame Relay, ATM and Ethernet Lite – Report Page23 |
| 8.4.3. Service Comparison – Report Page25                 |
| 8.5. Telstra Network                                      |
| 8.5.1. RTD Report Page27                                  |
| 8.5.2. Jitter Page                                        |
| 8.5.3. Availability29                                     |
| 8.5.4. Packet Loss                                        |
| 8.6. Inventory                                            |
| 8.6.1. Ethernet Inventory- Report Page                    |
| 8.6.2. FR/ATM/ ELite Inventory- Report Page               |
| 9. TROUBLESHOOTING                                        |
| 9.1. No Data Available                                    |
| 9.2. Web Server Inaccessible                              |
| 9.3. NGDR Portal Down                                     |
| 9.4. NGDR Portal Display Issue                            |
| 10. ACRONYMS                                              |
| 11. GLOSSARY                                              |
| 12. REFERENCES                                            |

# **1. INTRODUCTION**

The document provides details on how to log in and navigate through the Next Generation Data Reporting (**NGDR**) system to generate network performance reports. Telstra NGDR is used to create performance reports for compatible Telstra IP Network and access services (including, IPMAN, Ethernet Lite, Frame Relay and ATM). The available reports are:

- Summaries Provides the user a view of identified important services and their performance at a glance.
- Network Services provides the user with more detailed information on the performance of compatible services within their network.
- Telstra Network Provides the user with an indicative view of certain performance metrics across Telstra's core and edge network.
- Inventory provides the user with a list of services and associated attributes within their network.

These reports are explained more fully in Section 8, Reports.

# 2. IMPORTANT - SOME TERMS USED IN THIS GUIDE

This guide uses many acronyms and terms, most of which can be found in the Acronyms and Glossary sections at the end, however, there are some which need to be explained here so as to understand how the NGDR system is defined.

NGDR reports on IP Metro Area Network (IPMAN), Government Wideband IP (GWIP) and Ethernet MAN services. IPMAN and GWIP services are reported on at the port level, whilst Ethernet MAN reporting is provided per VLAN.

NGDR also reports on Asynchronous Transfer Mode (ATM), Frame Relay (FR) and Ethernet Lite (ELite) services and the reports are broken down into three levels from the highest to the lowest:

Network – this is the whole of your data network including all of your ATM, FR and Elite services combined. For example, if you run a *network* traffic report it will show the sum of all the traffic on all of these services in your network.

Port – this is the physical link from your premises into the Telstra network and it may be ATM, FR or ELite. There is usually one port for each of your premises but sometimes there may be more than one if you have backup services or large sites with more than one building. Each port has a number referred to as a Full National Number or FNN. Port and FNN are often interchanged and can be considered as the same thing. Ports may have one or many PVCs (see next paragraph). Reports drawn at the port level will sum the data for all PVCs on the port.

Permanent Virtual Circuit or PVC – these are the links in the network that join your Ports together. For example, if you have one frame relay service in Melbourne and another in Adelaide, in order for them to communicate, a PVC is set up between them. NGDR can then report on the traffic between the two ports at the PVC level.

NGDR reports in the same terminology for ATM, Frame Relay and Ethernet Lite using generic terms, e.g. ATM terminology uses SIR and PIR whereas Frame Relay uses CIR and EIR; NGDR uses untagged (=SIR or CIR) and tagged (=PIR or EIR) for all three technologies.

If you wish to determine which of your services are ATM, Frame Relay or Ethernet Lite the simplest way is by comparing the first few characters of the FNNs as follows:

- Y6 = ATM
- Y2 = Frame Relay
- Y0 = Business DSL

# 3. CLIENT SOFTWARE REQUIREMENTS

The following browser software is required on your client PC:

- Internet Explorer v6 (SP2) or v7 IE v7 is recommended for performance results
- Mozilla Firefox v2.0

The NGDR Application has been successfully tested with the following versions of Java:

- Version 1.5.0\_16,
- Version 1.6.0\_10,
- Version 1.6.0\_12,
- Version 1.6.0\_17 (e)

NGDR has been certified to Java build version 1.6.0\_17 (e). More recent versions of Java have been released, but NGDR has not been certified to these recent versions as yet. While upward compatibility is anticipated with the recent Java versions, it is possible that some errors may occur.

Reports are designed for a screen resolution of 1024 x 768 or greater. While lower resolutions may work, the presentation may be affected.

The following steps may be needed for VistaPortal to work correctly to show all the reports:

- Open the Java Control Panel
- Go to the "Advanced" tab
- Expand the Java Plug-in node
- Uncheck "Enable the next-generation Java Plug-in (requires browser restart)"
- Close all Internet Explorer windows and restart the browser.

#### 3.1. Web Browser configuration

The Web Browser must be configured to:

- Accept Cookies
- Enable Java and JavaScript
- If you wish to view PDF-format reports, you must install the Adobe Acrobat Reader software (Acrobat Reader version 6 or above)
- To display PDFs in the browser, the "Display PDF in Browser" option in the PDF preferences has to be checked. If not, the PDF files will be opened in a separate Acrobat Reader window.
- If you wish to view Excel exports, Excel 2003 or greater must be installed

#### 3.2. Microsoft Internet Explorer complementary settings

NGDR does not use Active X but instead only uses Java applets and JavaScript; nevertheless due to Microsoft implementation Active X execution has to be enabled, as follows:

- Open the menu "Tools" / "Internet Options".
- In the "Security" tab, for the "Internet" zone select "Custom Level..." button.
- Enable the option "ActiveX controls and plug-ins" -> "Script ActiveX controls marked safe for scripting".
- Check the parameter 'Use HTTP 1.1 through proxy connections 'in menu: "Tools / Internet Options", Tab "Advanced", Section "HTTP 1.1".

The web browser must allow encrypted pages to be saved on disk in order to be able to save Report Data Exports (PDF, Txt, ...):

- Open the menu "Tools" / "Internet Options".
- Open the "Advanced" tab.
- In the section "Security", uncheck "Do not save encrypted pages to disk".

To display Excel exports when accessing NGDR through the "Internet" zone, the following security setting must be enabled:

- Open the menu "Tools" / "Internet Options".
- In the "Security" tab, for the "Internet" zone select "Custom Level..." button.
- Enable "Downloads -> Automatic prompting for file downloads" option.

### **3.3. Firefox complementary settings**

The default Firefox JavaScript execution timeout is very small, so when using NGDR pages, you may occasionally see pop-up messages warning you that a script is not responding. To increase this timeout:

- In the Firefox address bar, type "about:config".
- Using the filter bar, search for "dom.max\_script\_run\_time" option.

Change its value to 30 (seconds), or more if needed

### 4. HELPDESK

If the user experiences a problem with their reporting service (eg inability to access the reporting portal, reports not displaying properly or at all, slow response times, etc); they should log a trouble ticket with the NGDR help desk. The user should quote their reporting service FNN when logging a call. The reporting FNN can be found on the Help Page

The NGDR Help Desk can be contacted on FREECALL™ 1800 654 135\* during business hours (Australian Eastern Time) or via e-mail ngdr-help@team.telstra.com

### 5. LOGIN

The following steps outline how to gain access to NGDR:

1. Visit the Telstra.com website, where the user will be directed to either the Enterprise and Government or Business log in page.

- 2. The user should use their valid Digital Certificate or Business ID to login to the portal. If the user does not have a valid Digital Certificate or Business ID then they should follow the registration process to gain access.
- 3. Once logged in navigate to the Reporting tab and click on the icon labelled "Next Generation Data Reporting" (NGDR)
- 4. After successful authorisation, another page opens with the NGDR application. The user can now commence reviewing their network performance data.

# 6. LOGOUT

Report pages contain a Logout icon at the top right corner. There is no separate logout page.

- To Logout, click on the Logout button.
- Once the user has selected to log out, they can not immediately return to the application. A confirmation box will appear as shown below.

| Window                | s Internet Explorer 🛛 🔀                                    |
|-----------------------|------------------------------------------------------------|
| (?)                   | The webpage you are viewing is trying to close the window. |
| ~                     | Do you want to close this window?                          |
| $\Box_{\overline{s}}$ | Yes No                                                     |

- Select "Yes" and the user will be logged out completely from the reporting system and the web page will get close. To return to the NGDR application simply; click back on the application icon.
- If the user selects "No" they will still be logged out of the system and a blank screen will appear. Please log back into the portal and NGDR application to resume reviewing performance reports.

# 7. TYPICAL SCREEN LAYOUT

The major elements in the page are:

- 1. Header Panel
- 2. Service Navigator Panel
- 3. Tree Navigator Panel
- 4. Service Details Panel
- 5. Time Navigator Panel
- 6. Report Area Panels (tabular or graphical)

Note: Page layout for the various reports vary.

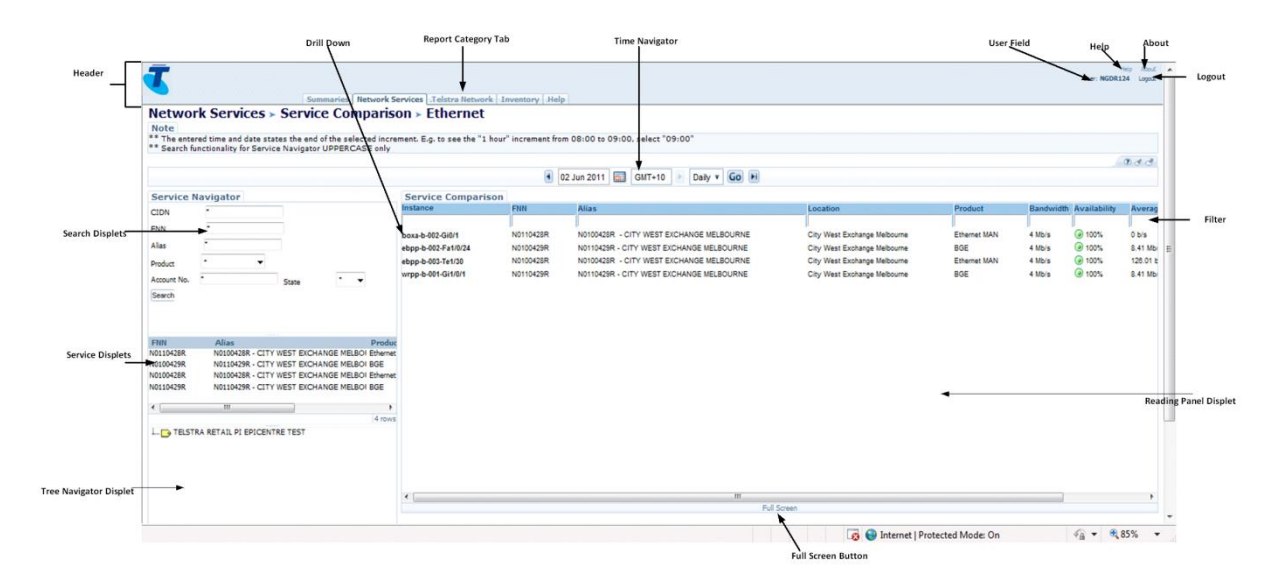

### 7.1.Header Panel

The Header panel contains:

- Report Category Tabs These tabs are used to access the various reports that are available for the selected services.
- Telstra logo Telstra Logo will be displayed on the Top left corner of all the pages.
- Logout icon Clicking the logout icon will close the browser window.

### 7.2. Service Navigator Panel

The Service Navigator Panel is located at the upper left hand side of the window. It contains a search display to all services.

The user can find a service with the use of the following search criteria:

- CIDN.
- FNN.
- Service Alias name (as defined by the user).
- Product type.
- Account number.
- State

Once the required criteria has been selected, click search to retrieve the applicable services list.

Items to note regarding the search fields:

- An "\*" can be placed in any of the search fields in order to bring back all services for that specific criteria.
- The "\*" can also be used as a wildcard for a search if you only enter a partial number or name if you are not sure of the account or FNN details.
- Each field must have either an "\*" or other data captured or the report will return "No Data Found".
- The search fields are case sensitive. Use CAPITALS.
- A loading icon will be displayed once the search button has been selected. Once this disappears, the search results are available.

#### 7.3. Tree Navigator Panel

The Tree Navigator Panel appears on the bottom left hand side of the window. This provides the user with an alternative to a specific search if they do not know the details of a service they are looking for. The user can click on any level of the tree hierarchy to reveal the sub-services to that connection (Network -> Port -> PVC)

Note: If the user has entered criteria into the Search Navigator, only services relevant to that criteria will appear in the Tree Navigator. To extend the search the user should place an \* in each of the search fields to re-set,

The user can double click on the service to display performance data in the Report Area Panel.

#### 7.4. Service Details Panel

The results of the search criteria or Tree Navigator selection appear in the Service Details Panel appearing below the Service Navigator section. The panel provides the following service information to the user:

- Service FNN.
- Alias.

Se

- Product Type. •
- Service Type (PVC or Port) ATM, Frame Ethernet Lite only.
- Service Address.

|                                                                                                    | Filter List                                                                                    |                                                  |                                                                                                    |                                                                                                    |                                            |                                                |                                                                                  |                                         |
|----------------------------------------------------------------------------------------------------|------------------------------------------------------------------------------------------------|--------------------------------------------------|----------------------------------------------------------------------------------------------------|----------------------------------------------------------------------------------------------------|--------------------------------------------|------------------------------------------------|----------------------------------------------------------------------------------|-----------------------------------------|
| Summaries Network                                                                                                    | Services Jelstra Networ                                                                        | k Inventory He                                   | 0                                                                                                    |                                                                                                    |                                            |                                                | User: NGDR3                                                                      | Help Atout<br>124 Lagout                |
| Note<br>** The entered time and date states the end of the selected inc<br>** Search functionality for Service Navigator UPPERCASE only                                                                                                    | son > Ethernet                                                                                 | hour" increment fr                               | om 08:00 to 09:00, select "09:00"                                                                                                    |                                                                                                    |                                            |                                                |                                                                                  | 9. A A                                  |
|                                                                                                    |                                                                                                |                                                  |                                                                                                    |                                                                                                    |                                            |                                                |                                                                                  |                                         |
| Service Navigator                                                                                                    | Service Comparis                                                                               | FNN                                              | Alias                                                                                                    | Location                                                                                                    | Product                                    | Randwidth                                      | Availability                                                                     | Avera                                   |
| E Displet     Poly     Poly     Po | box3-6-02-Gi01<br>ebp-5-022-Fi1024<br>ebp-5-022-Fi1024<br>wrpp-5-001-Gi101<br>wrpp-5-001-Gi101 | N0110428R<br>N0100428R<br>N0100428R<br>N0110428R | NOTONGER - CITY WEST EXCHANGE MELBOURNE<br>NOTONGER - CITY WEST EXCHANGE MELBOURNE<br>NOTONGER - CITY WEST EXCHANGE MELBOURNE<br>NOTINGER - CITY WEST EXCHANGE MELBOURNE | City West Exchange Melbourne<br>City West Exchange Melbourne<br>City West Exchange Melbourne<br>City West Exchange Melbourne | Ethernet MAN<br>80E<br>Ethernet MAN<br>80E | 4 Mbis<br>4 Mbis<br>4 Mbis<br>4 Mbis<br>4 Mbis | <ul> <li>005%</li> <li>100%</li> <li>000%</li> <li>100%</li> <li>100%</li> </ul> | 0 b/s<br>8.41 Mb<br>128.01 k<br>8.41 Mb |
| Navigator L TESTRA RETAIL PI EPICENTRE TEST                                                                                                    |                                                                                                |                                                  |                                                                                                    | I Screen                                                                                                    |                                            |                                                |                                                                                  | ,                                       |
|                                                                                                    |                                                                                                |                                                  |                                                                                                    | 👩 🍚 Internet   Pro                                                                                                    | tected Mode: On                            |                                                | - ·                                                                              | 85%                                     |

To view the performance information for a single service, double click on the Full National Number (FNN) in the service details panel. This will then display performance information on the right hand side of the page.

A user may wish to select multiple services when on the Service Comparisons page or when viewing Class of Service information on their IPMAN service. To view the service performance of multiple services, use the Shift or Ctrl keys to select the required services; then right click on the mouse. Make a selection from the drop down option depending on the service details you require.

#### 7.5. Time Navigator Panel

NGDR allows you to view the performance of your network and services at the selected date, time and reporting interval. For specific details of the granularity of performance information available please refer to section 8.1.

Step 1) Select the granularity of the reporting required (15 mins, 1 hour, daily, weekly, monthly). This will determine the display of the remainder of the date and time picker.

Step 2) If 15 minute or hourly data has been selected, then enter the time frame required. This is a free text field. Format should be in 24 hour time (eg 15:00)

Important Note 1: Information is displayed for the period before the time selected.

Example – If a customer selects to view information for a 1 hour interval at 9:00 on the 1st November 2009, the data displayed will be from 9am on the 31st October to 9am on the 1st November.

If the customer wishes to see the data from 9am on the 1st November for the following day period, they must select 9:00 on the 2nd November.

Important Note 2: Do not request 15 minute date for an entire month. For better performance select 15 minute data in a maximum of 2 weeks periods.

NGDR uses the following time and date settings:

- Report time zone is Australian Eastern Standard Time (AEST).
- Weekly is defined from Sunday to Saturday.
- Monthly is one calendar month.

#### 7.5.1. Data Display and Retention Rates

Data displayed at different levels of granularity will be retained for different lifetime periods. The following table shows the different data lifetime for each display rate:

| Display Rate | Data Lifetime |
|--------------|---------------|
| 15min*       | 7 weeks       |
| Hourly       | 7 weeks       |
| Daily        | 14 months     |
| Weekly       | 3 years       |
| Monthly      | 5 years       |

\*Note that the 15 minute display rate is only available for Frame Relay, ATM and Ethernet Lite services.

A page with "No data available" is shown if the data requested has exceeded its retention rate.

#### 7.5.2. Graphs – Date and Time Selection

There are two options for selection of required time period once the user has drilled down to view the detail in a graph format.

The default setting shows the date and time selection in the following format. Users can specify an end date, the increment they wish to view the report and the period the report should present.

| OO:00     O3 Oct 2011     Oct     O3     Oct     O     O | Oct 2011 🔤 GMT+10 🚺 Hourly 🔹 |  |
|----------------------------------------------------------------------------------------------------|------------------------------|--|
| 00.00 00 00 00 2011                                                                                                    |                              |  |
|                                                                                                    |                              |  |
|                                                                                                    |                              |  |
|                                                                                                    |                              |  |

By clicking on the word "over", users can change the date and time selection for the following format. The user can select a start and end date and the increment required.

| L G | <b>a</b> 23.00 | 03 Oct 2011 | GMT+10 | Hourly -  | Over To | 1 Dev 🔹 | 00 | -    |
|-----|----------------|-------------|--------|-----------|---------|---------|----|------|
| 0   | 20.00          | Nº 001 2011 |        | riburry • |         | T Day + |    | 50 C |
|     |                | μt          |        |           |         |         |    |      |
|     |                | . 0         |        |           |         |         |    | Í.   |
|     |                |             |        |           |         |         |    |      |

#### 7.5.3. CoS Graph – Date and Time Selection

The Class of Service graph can be viewed from the Report Area panel. The CoS graph has its own time navigator option, which enables the user to select a time and date specific to the graph.

Changing the time selector for the graph will not change the data presentation for the COS and WAP tables above. The user must change the top level navigator for this information.

#### 7.6.Report Area Panels

Once a service is selected in the Tree Navigator Panel or the Service Details Panel, reporting data will then appear in the Reporting Area Panel on the right hand side of the page.

Information is displayed for a single service at a time (unless the user is on the service comparisons view). Information is displayed in tabular format by default. A user can access a graphical view by clicking on the relevant metric result (See Graph Display Section 6.7).

#### 7.6.1. Filtering Reports

Data can be filtered using the boxes at the top of the reporting table. The filter boxes will only appear if there is more than one line of information within the table.

- Type in the filter pattern at the top of the column
- Press <Enter>.

|                           | Summ                       | aries Network Services Telstra Network Inventory H          | elp                              |                 |             |               |
|---------------------------|----------------------------|-------------------------------------------------------------|----------------------------------|-----------------|-------------|---------------|
| Summaries >               | Service Alert              | s ≻ Ethernet                                                |                                  |                 |             |               |
| ** The entered time and d | late states the end of the | selected increment. E.g. to see the "1 hour" increment from | n 08:00 to 09:00, select "09:00" |                 |             |               |
|                           |                            |                                                             |                                  |                 |             |               |
|                           |                            | 01 Jun 2011 🔤                                               | GMT+10 🖹 Daily 🔻 Go 🕨            |                 |             |               |
| Service Alerts - Ava      | ailability                 |                                                             |                                  | Filter Criteria |             |               |
| Instance                  | ENN                        | Alias                                                       | Location                         | Product         | Bandwidth 🔺 | Availability  |
|                           |                            |                                                             |                                  | BGE             |             |               |
| ebpp-b-002-Fa1/0/24       | N0100429R                  | N0110429R - CITY WEST EXCHANGE MELBOURNE                    | City West Exchange Melbourne     | BGE             | 4 Mb/s      | 100%     100% |
| wrpp-b-001-Gi1/0/1        | N0110429R                  | N0110429R - CITY WEST EXCHANGE MELBOURNE                    | City West Exchange Melbourne     | BGE             | 4 Mb/s      | 100%     100% |
|                           |                            |                                                             |                                  |                 |             |               |
|                           |                            |                                                             |                                  |                 |             |               |
|                           |                            |                                                             |                                  |                 |             |               |
|                           |                            |                                                             |                                  |                 |             |               |
|                           |                            |                                                             |                                  |                 |             |               |
|                           |                            |                                                             |                                  |                 |             |               |
|                           |                            |                                                             |                                  |                 |             |               |

#### Figure 7.1 Filter Criteria to produce Filtered Report

#### 7.6.2. Sorting Reports

When the user clicks on the title of a column, the entire table is sorted in ascending order according to the chosen column.

A triangular Sort Indicator appears in the heading for the field which is used as the sorting criterion

|                              | Summ                  | aries Network Services   Telstra Network   Inventory   He   | lp                               |              |                            |
|------------------------------|-----------------------|-------------------------------------------------------------|----------------------------------|--------------|----------------------------|
| Summaries > S                | ervice Alert          | ts > Ethernet                                               |                                  |              |                            |
| Note                         |                       |                                                             |                                  |              |                            |
| ** The entered time and date | states the end of the | selected increment. E.g. to see the "1 hour" increment from | n 08:00 to 09:00, select "09:00" |              |                            |
|                              |                       |                                                             |                                  |              |                            |
|                              |                       | 🕙 01 Jun 2011 🔛                                             | GMT+10 Daily V Go H              |              |                            |
| Service Alerts - Availa      | ability               |                                                             |                                  |              |                            |
| Instance                     | ENN                   | Alias                                                       | Location                         | Product      | Bandwidth 🔻 ) Availability |
|                              |                       |                                                             |                                  |              |                            |
| boxa-b-002-Gi0/1             | N0110428R             | N0100428R - CITY WEST EXCHANGE MELBOURNE                    | City West Exchange Melbourne     | Ethernet MAN | sort descending            |
| ebpp-b-002-Fa1/0/24          | N0100429R             | N0110429R - CITY WEST EXCHANGE MELBOURNE                    | City West Exchange Melbourne     | BGE          | 4 MU/S @ 100%              |
| ebpp-b-003-Te1/30            | N0100428R             | N0100428R - CITY WEST EXCHANGE MELBOURNE                    | City West Exchange Melbourne     | Ethernet MAN | 4 Mb/s 🥥 100%              |
| wrpp-b-001-Gi1/0/1           | N0110429R             | N0110429R - CITY WEST EXCHANGE MELBOURNE                    | City West Exchange Melbourne     | BGE          | 4 Mb/s 🥥 100%              |
|                              |                       |                                                             |                                  |              |                            |
|                              |                       |                                                             |                                  |              |                            |
|                              |                       |                                                             |                                  |              |                            |
|                              |                       |                                                             |                                  |              |                            |

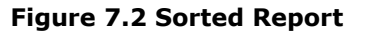

#### 7.6.3. IP Visualisation (IP Vis)

IP Vis is another tool supplied by Telstra that provides users with a topological view of their network. IP Vis can be accessed via Your Telstra Tools (YTT) and the Telstra Business customer facing portals. Users should follow standard registration processes. These will be similar to those for NGDR (see Section 4 Log In).

IP Vis enables customers to tag services within their network as "Priority" within the service details display. Once the user has selected "Yes" for this category, these services will then automatically appear within the NGDR priority services summary page.

The user can also add "Alias" names to services via a free text option within the service details display for IP Vis. Once the user has saved this information, the service Alias name will then appear in the applicable section of NGDR application.

#### 7.7. Graph Display

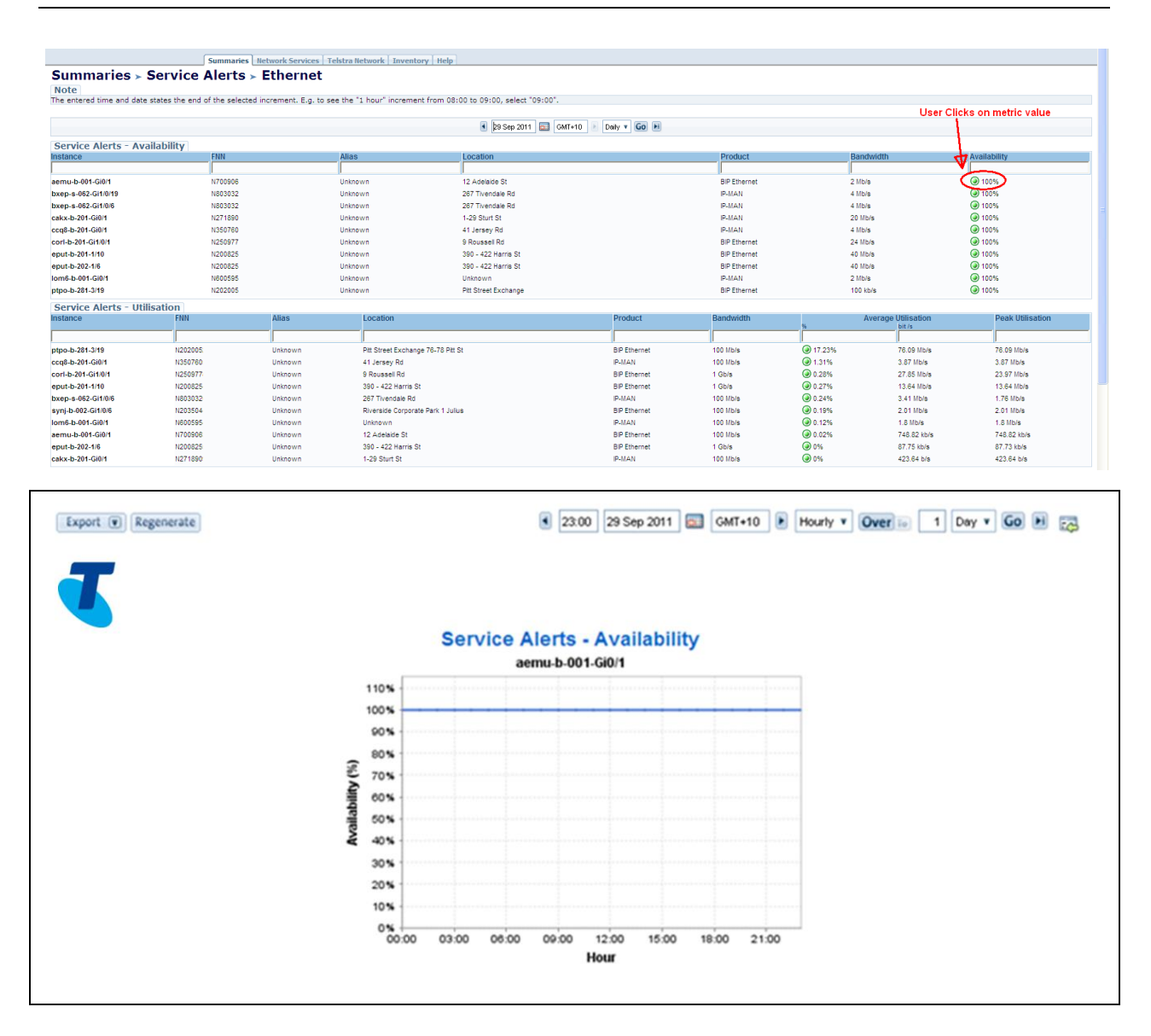

The user can generate graphical displays of their reporting information by clicking on the specific metric within the Reporting Area Panel table. Users can also display a graph for all services within a single display by clicking on the instance name on the left side of the table view. Graphs will appear in a new widow.

Users are able to change time display from the graph page (See 6.5.2 Graphs – Date and Time Selection). Users can also show a zoomed in view by clicking on the relevant section of the graph and dragging the mouse across the section they wish to view. The graph display will then update with a more granular view of the selected area.

The graph display can be exported from this page (see 6.8 Exporting Data)

#### 7.7.1. Class of Service – Graph Display

The graph generated for IPMAN Class of Service information is different to that of other graphs within NGDR.

To generate a report the user must:

- 1. Navigate to the Ethernet Class of Service tab.
- 2. Search for an IPMAN service as per the standard process either using the Service Navigator Panel or the Tree Navigator Panel. All 6 classes for the single service will then be presented in the Service Details Panel.

- 3. Highlight all 6 Class of Service FNNs and then right click to generate graph (use the shift key to highlight multiple services).
- 4. Unlike other reporting graphs, the CoS graph will appear at the bottom of Report Area Panel.

The graph will display a single measure for each Class of Service selected. The user can toggle between a view of Pre Policy Bits, Post Policy Bits and Packet Discard by clicking on the drop down selection option in the top left section of the graph.

The user can also select a single Class for a service from the Service Details panel. By right clicking the CoS graph will be generated, displaying all three metrics Bits In, Bits Out and Discards for that class.

|                                                               |                                           | 5                              | ummaries     | Network Services Telstra Network Inventory Help                                                                                                    |                                                                                                    |                                                                                                    |                                              |                                                                                                    |
|---------------------------------------------------------------|-------------------------------------------|--------------------------------|--------------|----------------------------------------------------------------------------------------------------|----------------------------------------------------------------------------------------------------|----------------------------------------------------------------------------------------------------|----------------------------------------------|----------------------------------------------------------------------------------------------------|
| Note<br>The entered<br>**Search fur                           | time and date stat                        | es the end of<br>ice Navigator | the selected | Class of Service increment. E.g. to see the "1 hour" increment from 08:00 to only                                                                                                    | 09:00, select "09:00".                                                                                                    |                                                                                                    |                                              |                                                                                                    |
|                                                               |                                           |                                |              |                                                                                                    | 🖲 29 Sep 2011 🛐 GMT+10 📧 Daily 🖲                                                                                                    | Go H                                                                                                    |                                              |                                                                                                    |
| Service 1                                                     | lavigator                                 |                                |              | Wide Area Port performance                                                                                                    |                                                                                                    |                                                                                                    |                                              |                                                                                                    |
| (7704)                                                        |                                           | _                              |              | Instance                                                                                                    | FNN                                                                                                    | Pre Policy                                                                                                    | Post Policy                                  | Discards v                                                                                                    |
| Phen<br>Allas                                                 | •                                         |                                |              | cxep-e-002-GigabitEthernet1/0/2.1185_N2569600R_JN                                                                                                    | N80303                                                                                                    | 122.03 Kb                                                                                                    | 122.07 Kb                                    |                                                                                                    |
| Product                                                       | · •                                       |                                |              | Class of Service (CoS) performance                                                                                                    |                                                                                                    |                                                                                                    |                                              |                                                                                                    |
| Account No.                                                   | •                                         |                                |              | Instance                                                                                                    | FNN                                                                                                    | Pre Policy                                                                                                    | Post Policy                                  | Discards ¥                                                                                                    |
| State                                                         | * V Search                                |                                |              | cxep-e-002-GigabitEthernet1/02.1185_PREC0_OUT<br>cxep-e-002-GigabitEthernet1/02.1185_PREC3_OUT<br>cxep-e-002-GigabitEthernet1/02.1185_PREC1_OUT<br>cxep-e-002-GigabitEthernet1/02.1185_PREC2_OUT                                                                                                    | N80303<br>N80303<br>N80303<br>N80303                                                                                                    | 48.8 Kb<br>5.22 Kb<br>245.69 Kb<br>24.99 Kb                                                                                                    | 48.76 Kb<br>5.21 Kb<br>245.68 Kb<br>24.09 Kb | @ 0.04%<br>@ 0.01%<br>@ 0%<br>@ 0%                                                                                                    |
| ENN                                                           | Class                                     | Alias                          | Per          | cxep-e-002-GigabitEthernet1/0/2.1185_PREC4_OUT                                                                                                    | N80303                                                                                                    | 0.6                                                                                                    | 0.6                                          | @ 0%                                                                                                    |
| NR030320R                                                     | ARECO                                     | -                              | 124          | cxep-e-002-GigabitEthernet1/0/2.1185_PREC567_OUT                                                                                                    | N80303                                                                                                    | 46.07 b                                                                                                    | 46.07 b                                      | @ 0%                                                                                                    |
| N8030320R                                                     | N25696                                    | -                              | 1.4          |                                                                                                    |                                                                                                    |                                                                                                    |                                              |                                                                                                    |
| N8030320R<br>N8030320R<br>N8030320R<br>N8030320R<br>N8030320R | PREC0<br>PREC1<br>PREC2<br>PREC3<br>PREC4 | -                              |              | CoS - Graph                                                                                                    |                                                                                                    |                                                                                                    | 29 Sep 2011 S GMT                            | +10 Daty + Over in 1 Month + Go H                                                                                                    |
| <                                                             | м                                         |                                | >            |                                                                                                    |                                                                                                    | CoS - Graph                                                                                                    |                                              |                                                                                                    |
| € D TEST                                                      | RETAIL                                    |                                | 7 rows       | 001 914 0<br>200 814<br>100 814<br>0 8164<br>0 8164<br>0 | 1 100000<br>1 100000<br>1 1000000<br>1 1000000<br>1 1000000<br>1 1000000<br>1 1000000<br>1 10000000<br>1 10000000<br>1 10000000<br>1 10000000<br>1 100000000<br>1 100000000<br>1 10000000000 | 1 1 1000001 1000001<br>1 1 10000001 1000001<br>1 10000001 10000001<br>1 10000001 10000001<br>1 10000001 10000001<br>1 10000001 1000001<br>1 10000001 10000001<br>1 10000001 1000001<br>1 10000001 1000001<br>1 10000001 10000000000 |                                              | + 11000005<br>- 11000005<br>- 1100005<br>- 1100005<br>- 1100005<br>- 1100005<br>- 1100005<br>- 1100005<br>- 1100005<br>- 1100005<br>- 1100005<br>- 1100005<br>- 1100005<br>- 1100005<br>- 1100005<br>- 1100005<br>- 1100005<br>- 1100005<br>- 1100005<br>- 110005<br>- 110005<br>- 11005<br>- 11005<br>- |
|                                                               |                                           |                                |              |                                                                                                    | rear Corporation Inc.                                                                                                    |                                                                                                    |                                              |                                                                                                    |

#### 7.8. Exporting Data

The user can export data in both graphical and tabular format.

To export data in a table view, the user should select the Full Screen banner at the bottom of the table. This will then open a new window and offer export options in the top left of the page. The user will be provided with the same export options from the graphical display.

If the Full Screen banner option is not available, the user should click on the required metric within the table view. This will generate a graph view of that value. The user should then click on the icon to the right of the Time Navigator display in the top right hand corner of the page "Back to the table report". This will then display the full table with the option to export.

To export a Full Screen Report:

Navigate to the desired report.

Select the desired file format in the Format list.

The following options are available:

- PDF
- Text
- Excel
- XML

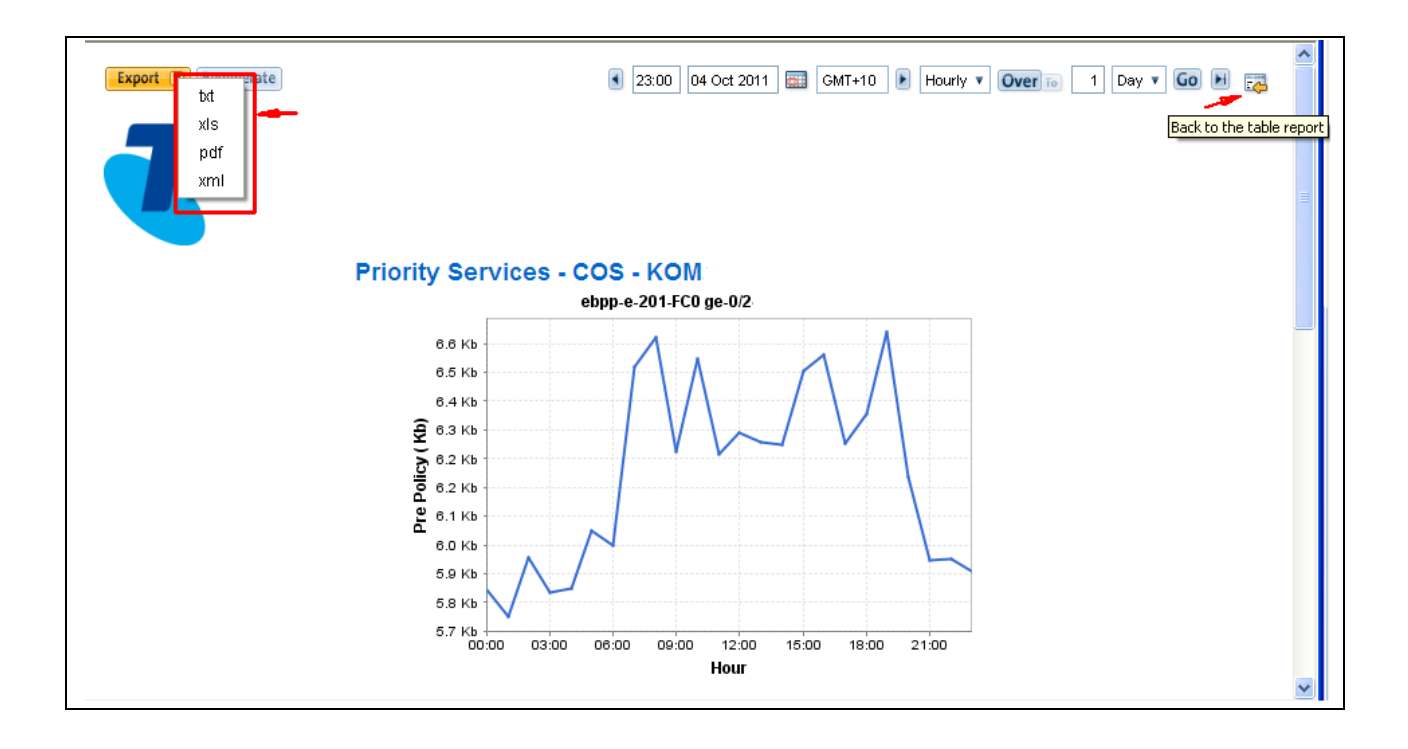

You will be given the option to either save the file or to open the file in the appropriate application.

# 8. REPORTS

This chapter describes the various reports available in NGDR

### 8.1. Tabs and Report Structure

A high level outline of the reporting page layout is shown below.

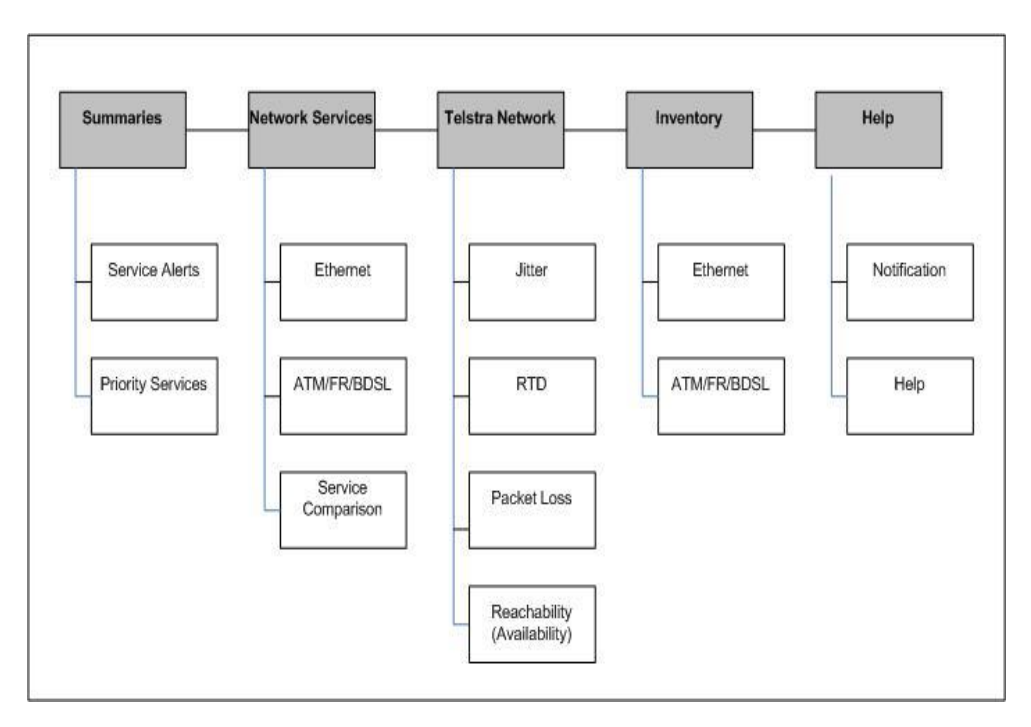

Fig:8.1 Reporting page layout

The user can access five top level tabs to access reporting data:

- Summaries
- Network Services
- Telstra Network
- Inventory
- Help

To move between reporting pages, the user should click on a tab heading, which will reveal relevant pages within that tab. The user should move their mouse to hover over the required sub-heading and left click to access the page.

#### 8.2. Help Page

The first screen or window the user will see after login is the Help page. This page provides the following information:

- Overview of NGDR:
- Information related to the report pages and who to contact if additional help is needed.
- Notification of planned upgrades and impacts relevant to users.
- Notification of unplanned incidents and impacts relevant to users.
- The customer reporting Full National Number for logging and tracking of service faults.
- URL link to historical performance reporting for Frame Relay, ATM and Ethernet Lite prior to November 2011.

The page layout is given in the following figure:

|                                                                                                    | User: testretail Log                                                                                                    |
|----------------------------------------------------------------------------------------------------|----------------------------------------------------------------------------------------------------|
|                                                                                                    |                                                                                                    |
|                                                                                                    | Summaries Network Services Telstra Network Inventory Help                                                                                                    |
| Help > Network Ser                                                                                                    | rvice Assurance Reporting                                                                                                    |
| Introduction                                                                                                    |                                                                                                    |
| lext Generation Data Reporting (NGI<br>provided for the following access ser-                                                                      | DR) provides you access to key metrics on the performance of your corporate network including Availability, Utilisation, Volume, Packet Discards and Network Latency. Reporting vices:                                                                                |
| IPMAN                                                                                                    |                                                                                                    |
| GWIP                                                                                                    | N                                                                                                    |
| Ethernet MAN                                                                                                    | h2                                                                                                    |
| Business IP                                                                                                    |                                                                                                    |
| Ethernet Lite                                                                                                    |                                                                                                    |
| Frame Relay                                                                                                    |                                                                                                    |
| AIM                                                                                                    |                                                                                                    |
| formation is displayed in graphical                                                                                                    | and tabular formats.                                                                                                    |
| *****                                                                                                    |                                                                                                    |
|                                                                                                    |                                                                                                    |
| Historical NGDR Data Link                                                                                                    |                                                                                                    |
| Name Description                                                                                                    |                                                                                                    |
| IGDR Click on the UR                                                                                                    | L to access historical NGDR system data                                                                                                    |
|                                                                                                    |                                                                                                    |
| *****                                                                                                    |                                                                                                    |
| *****                                                                                                    |                                                                                                    |
| *********<br>Further Help:                                                                                                    |                                                                                                    |
| *********<br>Further Help:                                                                                                    |                                                                                                    |
| **********  Further Help: or assistance with the NGDR reporting                                                                                    | ng application or for general NGDR information, please call the NGDR. Helpdesk on Freecall 1800 654 135 during business hours (AEST) or via email ngdr-help@team.telstra.com                                                                                          |
| **********  Further Help: or assistance with the NGDR reporti ********                                                                             | ing application or for general NGDR information, please call the NGDR Helpdesk on Freecall 1800 654 135 during business hours (AEST) or via email ngdr-help@team.telstra.com                                                                                          |
| Further Help:<br>or assistance with the NGDR reportii<br>**********<br>Planned Change Notificatio                                                  | ing application or for general NGDR information, please call the NGDR Helpdesk on Freecall 1800 654 135 during business hours (AEST) or via email ngdr-help@team.telstra.com                                                                                          |
| *********<br>Further Help:<br>or assistance with the NGDR reporti<br>*********<br>Planned Change Notificatio<br>Janned Change >                    | ing application or for general NGDR information, please call the NGDR Helpdesk on Freecall 1800 654 135 during business hours (AEST) or via email ngdr-help@team.telstra.com                                                                                          |
| *********  Further Help: or assistance with the NGDR reporti ********  Planned Change Notificatio Ianned Change > Planned Change Notification 09/2 | ing application or for general NGDR information, please call the NGDR Helpdesk on Freecall 1800 654 135 during business hours (AEST) or via email ngdr-help@team.telstra.com Unplanned Incident Notification Unplanned Incident > Unplanned Incident 09/27/2011 10:33 |

Figure 8.1 – Help page

#### 8.3. Summaries Page

The summaries pages are designed to provide a high level snap shot of the health of the user's network. The summaries pages therefore provide the user with a subset of key metrics and performance indicators.

Performance measures displayed for IPMAN services:

- Availability.
- Peak and Average Utilisation.
- Class of Service, Pre Policy, Post Policy and Packet Discards (For Prec 3 to 5 only).
- Wide Area Port, Pre Policy, Post Policy and Packet Discards.

Performance measures displayed for Frame Relay, ATM and Ethernet Lite services:

- Availability.
- Peak and Average Utilisation.

The summaries tab has two drop down option: Priority Services and Service Alerts

#### 8.3.1. Priority Services

The priority services page is designed to provide the user with a view of the most critical services within their network. A service can be tagged as a priority service within the IP Visualisation application (See IP Visualisation).

If the user has not selected any priority services, the page will display the following notice within the Tree Navigator Panel "No priority services provisioned for this customer".

#### 8.3.2. Service Alerts

The service alerts page is designed to provide the user a view of the Top 10 poorest performing services for a specific metric within the network.

The page layout is given in the next figure:

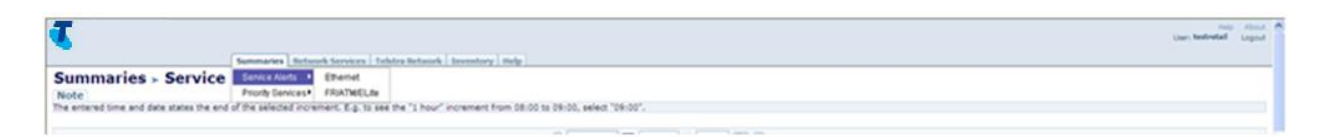

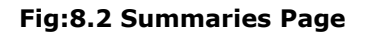

|                                                                                                    |                      |           |                        | 😨 27 Sep 2011 🔲 Cert+10                                                                                                    | - Dely + Go H                    |               |                |                    |                  |
|----------------------------------------------------------------------------------------------------|----------------------|-----------|------------------------|----------------------------------------------------------------------------------------------------|----------------------------------|---------------|----------------|--------------------|------------------|
| Service Alerts - Ava                                                                                                    | ilability            |           |                        |                                                                                                    |                                  |               |                |                    |                  |
| ANTANCE CONTRACTOR                                                                                                    | 100                  |           | Abee                   | Location                                                                                                    |                                  | Product       | - Bandy        | widds'.            | Availability     |
|                                                                                                    | 1                    |           | 1                      | 1                                                                                                    |                                  |               | 1              |                    | -                |
| emu-b-891-G61                                                                                                    | 6700908              |           | States a               | 12 Adelecte St                                                                                                    |                                  | SP Ethernel   | 21/64          |                    | 69 112%          |
| HD-8-082-GR-018                                                                                                    | 4803032              |           | Unine uni              | 257 Torendian Rd                                                                                                    |                                  | PALA          | + 556/8        |                    | CB1 00014        |
| 10 1 10 10 10 10 10 10 10 10 10 10 10 10                                                                                               | 100000               |           | unneur.                | 257 Torenae Ro                                                                                                    |                                  | Protein.      | * 00.9         |                    | Ch earn          |
| od.b.201.047                                                                                                    | 6/06/202             |           | Literature .           | at inches bit                                                                                                    | Fue part of                      |               | 41000          |                    | CR anon          |
| vi.b.205.GHB1                                                                                                    | 8250817              |           | Distant .              | D-Dougsand Dr.                                                                                                    | 0. Support Dr.                   |               | 24 100         |                    | G store          |
| put-8-201-1-10                                                                                                    | 8,200625             |           | Deseus                 | 200 - #22 Harris Sr                                                                                                    | 160 - x22 Have \$r               |               | 42 004         |                    | G 100%           |
| eput-b-282-14 x200825                                                                                                    |                      | interact. | 2500 - 422 Havis 33    | 200 - 422 Harris 18                                                                                                    |                                  | 40.004        |                | ( 100%)            |                  |
| lom8-b-001-0011 000000                                                                                                    |                      | 2hitean   | Qinataras#             | Ensterne#                                                                                                    |                                  | 21/6/8        |                | @ 100%             |                  |
| tpo-b-281-5/18                                                                                                    | \$312001             |           | 2ridean                | Pitt Street Exchange 75-75 Pitt Di                                                                                                    | Pet Street Exchange 76-75 Pet St |               | 100 Hor        | ¥.                 | @ 1014           |
| iervice Alerts - Util                                                                                                    | isation              |           |                        |                                                                                                    | Normal Research                  | Sector Sector |                |                    |                  |
| ADACK STOLEN STOLEN STOLEN                                                                                                    | COLUMN THE           | Alles     | Location               |                                                                                                    | Product                          | Eandarids .   | Ari            | wrage Utili sabon. | Peak Units allow |
|                                                                                                    |                      |           | 1                      |                                                                                                    | 1                                |               |                | 1                  |                  |
| 90-0-201-2-19                                                                                                    | N202006              | 2mment    | PRI Dreet Exchange 76  | TE Pet Dr.                                                                                                    | BP Eneriei                       | 102.004       | CO INTRA       | 77.98 this         | 71.00 1016       |
| N.8-0-201-1-10                                                                                                    | 1/200525             | Linkson   | 200 - 422 Herrie Br    |                                                                                                    | 8P Dhenel                        | 1.00/9        | G222%          | 11.2 10.14         | 1.4110/8         |
| nj.6-002-G/104                                                                                                    | 1003004              | Stateun   | Riverside Corporate Pa |                                                                                                    | SPECKINE .                       | 100 910/8     | Groves         | 1.82.05/8          | 1.82.9569        |
| 01-0-291-0491                                                                                                    | NUDETRO<br>MODULE    | Jonesen . | AT JERMY RE            |                                                                                                    | #-045                            | 102 0008      | Garren         | 101000             | 101004           |
| end in with Call of                                                                                                    | NECOSE               | Deserve   | California             |                                                                                                    | P-040                            | 107 (04)      | Garm           | and some           | and the same     |
| 10.00.000.000                                                                                                    | 1010177              | Linkson . | 1 Rougest Ro.          |                                                                                                    | SP Energy                        | 1.000         | GR c pin.      | 25.45.1014         | 4.5.150          |
| nmu-b-001-Gdt1                                                                                                    | 1/100404             | Uningent  | 12 Adelaite fit        |                                                                                                    | 84 Emernel                       | NOT THINK     | GRO ETH.       | 405.29 kb/e        | 610.29 (6/4      |
| put-b-292-14                                                                                                    | N210125              | Unknown   | 590 - 422 Merrie St    |                                                                                                    | 8P Enertel                       | 1.000         | G8 0%          | 87.74 (0/b         | 37.74 (0/9       |
| Ax-b-201-Gi01                                                                                                    | 1071300              | Uninewn   | 1-29 (Hurt St          |                                                                                                    | #-INAS                           | 102104        | Gen            | 383 81 MA          | 202.01 616       |
| iervice Alerts - CO                                                                                                    | \$                   |           |                        |                                                                                                    |                                  |               |                |                    |                  |
| stance                                                                                                    |                      | 198       | Alan                   | Location                                                                                                    | Product                          | Basshalath    | Pro Policy     | Pust Policy        | Discards +       |
| and MA Constant and                                                                                                    | A3 1101 00078 /0/7   | 10000000  |                        | 202 Townson dat                                                                                                    | and a second                     | 410.0         | 44.000         | di sab             | Q th             |
| and a deb Cooperation and                                                                                                    | 6/3 1106 PROC 1 CUT  | LOCASION  |                        | 347 Transfel Rt                                                                                                    | # Ital                           | 1100          | 37 43 49       | 27.48.45           | Que              |
| ep-e-M0-Gosbitthemeth                                                                                                    | 92.1185 PRECO. OUT   | M8030320  |                        | 287 Turendale Ad                                                                                                    | #-0440                           | 6104          | 6.11.0         | 8.11.10            | Que              |
| ep-e-M0 Gigebritt the meth                                                                                                    | 0/2.1186_PREC2_OUT   | M8020020  |                        | 207 Thiondale Ro                                                                                                    | #-1545                           | 6.054         | 22.16.Kb       | 22.16.49           | Qm               |
| ep-e-892 GipelinEtherneth                                                                                                    | 0/2.4166_PREC4_OUT   | N8030320  |                        | 207 Tivenave Ro                                                                                                    | (P.5543)                         | 6359          | 5.0            | 11                 | Ges              |
| ep + NO Gabitthement                                                                                                    | 0/2.1185_PRECSS7_OUT | M8030330  |                        | 207 Tolenzaie Ba                                                                                                    | (P-0343)                         | 6104          | 48.04.0        | 46.04 8            | @ th             |
|                                                                                                    |                      | 1/716267  |                        | 265 Crisherd Ris                                                                                                    | (FALAN                           | 2104          | ÷.             | -                  | @ ch             |
| cxq+-e-291-FC1 as 110.25                                                                                                    |                      | 67716567  |                        | 260 Orchani Ro                                                                                                    | (FALAN                           | 2.008         | -              | -                  | @ 1%             |
| op-a-201-FC1 aa-110.25                                                                                                    |                      | 47716587  |                        | 280 Orshant Rd                                                                                                    | #4545                            | 2.054         |                |                    | (@ 1%            |
| q===2917C1 x==51625<br>q===2917C2 x==51625                                                                                             |                      | 67796387  |                        | 200 Orthans Rd                                                                                                    | POIN                             | 1004          | *              |                    | CH DY            |
| 0++317C1++11425<br>0++317C2++11425<br>0++317C2++11425<br>0++317C3++11425                                                               |                      |           |                        | - Marganet -                                                                                                    | Product                          | Baselucith    | 2 Pro Palice 1 | Post Police        | Discards *       |
| e-e-2H-FC1 as 11625<br>e-e-2H-FC2 as 11625<br>e-e-2H-FC2 as 11625<br>e-e-2H-FC3 as 11625<br>e-e-2H-FC3 as 11625<br>e-e-2H-FC3 as 11625 | e Area Port          | 1100      | 2.8566                 | Local and the second second seco |                                  |               |                |                    |                  |
| e++2917C1==11625<br>e++2917C2==51625<br>e++2917C2==51623<br>e++2917C2==11623<br>ee+vice Alerts - Wid<br>status                         | e Area Port          | 000       | Max                    | Constraint .                                                                                                    |                                  | - Parsensen   |                |                    |                  |

Figure 8.3 Service Alert Ethernet

| Note<br>he entered time and date sta                                                                                                    | tes the end of the selected incr | rement, E.p. to see the "1 hour" increment from                                                                                                    | 08:00 to 09:00, select "09:00",                                                                                                    |                                                                                                    |                                                                                                    |                                                                                                    |                                                                                                    |  |
|----------------------------------------------------------------------------------------------------|----------------------------------|----------------------------------------------------------------------------------------------------|----------------------------------------------------------------------------------------------------|----------------------------------------------------------------------------------------------------|----------------------------------------------------------------------------------------------------|----------------------------------------------------------------------------------------------------|----------------------------------------------------------------------------------------------------|--|
|                                                                                                    |                                  |                                                                                                    |                                                                                                    | Terrar 1 March 100                                                                                                    |                                                                                                    |                                                                                                    |                                                                                                    |  |
|                                                                                                    |                                  |                                                                                                    | IN DR SHE 2011   EES   CHILLIO   S                                                                                                    | Day - Me E                                                                                                    |                                                                                                    |                                                                                                    |                                                                                                    |  |
| Service Alerts - Availa                                                                                                    | bility                           | Printer V                                                                                                    |                                                                                                    | Provident Control of Control of C                                                                                                    |                                                                                                    |                                                                                                    | and the second second se                                                                                                    |  |
| 474                                                                                                    |                                  | Location                                                                                                    |                                                                                                    | Product                                                                                                    | Barro                                                                                                    | WHERE'S                                                                                                    | Averationy                                                                                                    |  |
| 00000284248 0.000                                                                                                    |                                  | M AL BERT ROAD                                                                                                    |                                                                                                    | 5.0                                                                                                    | 2.00.0                                                                                                    |                                                                                                    | Q 1025                                                                                                    |  |
| 00000284771 0.000                                                                                                    |                                  | 120 RAVENSWOOD ROAD                                                                                                    |                                                                                                    | EL.in                                                                                                    | 2 1/5/9                                                                                                    |                                                                                                    | @ 100%                                                                                                    |  |
| 0000029608N 0.000                                                                                                    | 2                                | UNIT 3 1 NUSSELL ST                                                                                                    |                                                                                                    | CP ELR#                                                                                                    | 1 1/5/8                                                                                                    |                                                                                                    | G 100%                                                                                                    |  |
| 00000029608N_0.000                                                                                                    |                                  | UNIT'S 1 RUSSELL ST                                                                                                    |                                                                                                    | CP ELte                                                                                                    | 1 5/5/8                                                                                                    |                                                                                                    | @ 100%                                                                                                    |  |
| 56666035756N_0.000                                                                                                    | +                                | 26 CVL RD.GARBUTT                                                                                                    |                                                                                                    | BP ELIN                                                                                                    | 1 3554                                                                                                    |                                                                                                    | @ 102%                                                                                                    |  |
| 00000050555411_0.000                                                                                                    |                                  | 19 TOLNER PL                                                                                                    |                                                                                                    | 81P 51.1+                                                                                                    | 2.104                                                                                                    | 0                                                                                                    | @ 100%                                                                                                    |  |
|                                                                                                    |                                  |                                                                                                    |                                                                                                    |                                                                                                    |                                                                                                    |                                                                                                    | Channel                                                                                                    |  |
| 0000055884N_0.000                                                                                                    | -                                | 19 TOLMER PL                                                                                                    |                                                                                                    | BP ELIW                                                                                                    | 64.30/                                                                                                    | *                                                                                                    | Car ruch                                                                                                    |  |
| 0000055884N_0.000<br>0000051863N_0.000                                                                                                    | -                                | IS TOLMER PL<br>U 2:00 - 72 OLIVER ST                                                                                                    |                                                                                                    | BP ELIe<br>BP ELie                                                                                                    | 64 30/<br>2 More                                                                                                    |                                                                                                    | @ 102%                                                                                                    |  |
| 0000055884N_0.000<br>0000055863N_0.000<br>1000055863N_0.000                                                                                                    | -                                | 19 TOLMER PL<br>U 2 60 - 72 OLIVER ST<br>U 2 60 - 72 OLIVER ST                                                                                                    |                                                                                                    | BP ELSe<br>BP ELSe<br>BP ELSe                                                                                                    | 64.30/<br>2.954<br>64.6/                                                                                                    |                                                                                                    | @ 100%<br>@ 100%                                                                                                    |  |
| 00000058844,_0.000<br>00000518538_0.000<br>00000518534_0.000<br>2160213324_000                                                                                                    | -<br>                            | 18 TOLMER 9<br>12 26 - 72 OLIVER 57<br>12 26 - 72 OLIVER 57<br>12 8 51,000 R0                                                                                                    |                                                                                                    | BP Elle<br>BP Elle<br>BP Elle<br>BP Elle<br>CP Frane Relay                                                                                                    | 64 to<br>2 May<br>64 to<br>2 May                                                                                                    |                                                                                                    | @ 100%<br>@ 100%<br>@ 100%                                                                                                    |  |
| secondeseau, s.coo<br>secondeseau, s.coo<br>secondeseau, s.coo<br>Heervice Alerts - Utilisa                                                                                                    | -<br>-<br>-                      | 16 TOLIER PL<br>ロ 200 - 22 OL/FR 87<br>ロ 20 0 - 72 OL/FR 87<br>225 ExiLoo RD                                                                                                    | Ender!                                                                                                    | BP ELie<br>BP ELie<br>BP ELie<br>CP Frane Relay                                                                                                    | 64 kb/<br>2 Min<br>64 kb/<br>2 Min                                                                                                    |                                                                                                    | (C) 100%<br>(C) 100%<br>(C) 100%<br>(C) 100%                                                                                                    |  |
| eccesses 41, 6,000<br>constastin, 6,000<br>constastin, | tion Alas                        | 16 TOLIKE P.<br>U 26-72 OLVER ST<br>U 28-72 OLVER ST<br>236 EUCO RO<br>LOCATION                                                                                                    | Product                                                                                                    | BP ELie<br>BP ELie<br>BP ELie<br>CP Frane Relay                                                                                                    | 6445<br>2 May<br>6450<br>2 May                                                                                                    | Average 2005 sation                                                                                                    | Presk Utilisation                                                                                                    |  |
| 0000058541,5.000<br>0000051552,5.000<br>100015528,000<br>10015528,000<br>ervice Alerts - Utilisa<br>6                                                                                                    | tion Alles                       | 16 TOLIER PL<br>12 46 - 52 OLVER ST<br>12 46 - 72 OLVER ST<br>259 EV.00 H0                                                                                                    | Product<br>g                                                                                                    | B P ELie<br>B P ELie<br>B P ELie<br>C P Frane Ralay<br>Rationation                                                                                                    | 6445<br>2 Univ<br>6 to<br>2 Univ                                                                                                    | Average Difficultion                                                                                                    | Presk Utilization                                                                                                    |  |
| 00000585841,0.000<br>0000054553,000<br>160015328,000<br>ervice Alerts - Utilisa                                                                                                    | tion Allas                       | 10 TOLIER PL<br>10 26 - 12 OLVER ST<br>12 86 - 12 OLVER ST<br>228 EUCO RO<br>URCO ROLD                                                                                                    | Fridact<br>1<br>Tana Spay                                                                                                    | B P ELie<br>B P ELie<br>B P ELie<br>C P France Roby<br>Batelowsth<br>512 Hon                                                                                                    | 64.60<br>2 (5%)<br>64.60<br>2 (5%)<br>64.60<br>2 (5%)<br>6<br>14.77%                                                                                                    | Average Utilisation                                                                                                    | 100%     100%     100%     100%     100%     100%     100%     100%     100%     100%     100%                                                                                                    |  |
| 0000005481_0.00<br>0000054851_0.00<br>18015328_00<br>18015328_00<br>ervice Alerts - Utilisa<br>N                                                                                                    | tion Alas                        | In TOLIER PL     U 26 - 12 OLVER BT     U 26 - 12 OLVER BT     ZIS EULOO IIO                                                                                                    | Fradact<br>Ø<br>Frans Bagy<br>Frans Bagy                                                                                                  | B D ELie<br>B D ELie<br>B D ELie<br>C P France Ralay<br>Batecheidth<br>5 12 Main<br>2 Main<br>2 Main                                                                                                    | 64457<br>2 (34%)<br>6 64557<br>2 (35%)<br>Ø 14.52%                                                                                                    | Average Utilisation<br>M1/1 m<br>75.51 kins<br>208.0 kins                                                                                                    | © 100%<br>© 100%<br>© 100%<br>© 100%<br>© 100%<br>© 100%                                                                                                    |  |
| 0000005841,8.00<br>0000058518,2.00<br>160210218,00<br>160210218,00<br>160210218,00<br>1602012758,00                                                                                                    | tion Allan                       | INFOLUER PL<br>U 26-72 OLVER ST<br>U 26-72 OLVER ST<br>U 26-72 OLVER ST<br>ZIV BLUCO HO<br>VIBOO BOAD<br>SI SHAKS AVENUE<br>152 IMAGO INTILE<br>152 IMAGO INTILE<br>152 IMAGO INTILE<br>152 IMAGO INTILE<br>152 IMAGO INTILE<br>152 IMAGO INTILE<br>152 IMAGO INTILE<br>152 IMAGO INTILE<br>152 IMAGO INTILE<br>152 IMAGO INTILE<br>152 IMAGO INTILE<br>152 IMAGO INTILE<br>152 IMAGO INTILE<br>152 IMAGO INTILE<br>153 IMAGO INTILE<br>153 IMAGO            | Frieduct<br>Friend Seay<br>Friend Seay<br>CP Fried Seay                                                                                   | B D ELie<br>B D ELie<br>B D ELie<br>C P France Relay<br>Battoloneth<br>S 12 ktos<br>1 blos<br>1 blos                                                                                                    | 6 443<br>2 105<br>6 4430<br>2 105<br>6 14 275<br>6 14 275<br>6 14 275<br>6 14 275<br>6 14 275<br>6 14 275<br>6 14 275<br>6 14 275<br>6 14 275<br>6 14 275<br>6 14 275<br>6 14 275<br>6 14 275<br>6 14 21 15<br>7 15<br>7 15<br>7 15<br>7 15<br>7 15<br>7 15<br>7 15                                                                                                    | Average Meanshow<br>Int a<br>71.61 stee<br>209.20 stee<br>134.45 step                                                                                                    | toots     toots     toots     toots     toots      toots      |  |
| 00000000000000000000000000000000000000                                                                                                    | tion Aass                        | (* 17 CULER PL     () 2 65 - 22 CULER BT     () 2 66 - 72 CULER BT     229 EULOO IIO     ()     () 2 66 - 72 CULER BT     229 EULOO IIO     ()     () 2 56 - 72 CULER BT     229 EULOO IIO     ()     () 2 56 - 72 CULER BT     229 EULOO IIO     () 2 56 - 72 CULER BT     229 EULOO IIO     () 2 56 - 72 CULER BT     229 EULOO IIO     () 2 56 - 72 CULER BT     229 EULOO IIO     () 2 56 - 72 CULER BT     229 EULOO IIO     () 2 56 - 72 CULER BT     229 EULOO IIO     () 2 56 - 72 CULER BT     229 EULOO IIO     () 2 56 - 72 CULER BT     229 EULOO IIO     () 2 56 - 72 CULER BT     229 EULOO IIO     () 2 56 - 72 CULER BT     229 EULOO IIO     () 2 56 - 72 CULER BT     229 EULOO IIO     () 2 56 - 72 CULER BT     229 EULOO IIO     () 2 56 - 72 CULER BT     229 EULOO IIO     () 2 56 - 72 CULER BT     229 EULOO IIO     () 2 56 - 72 CULER BT     256 - 72 CULER BT     256 - 72 CULER     256 - 72 CULER     256 - 72 CULER BT     256 - 72 CULER                                                                                                    | Product<br>From Reny<br>Cit From Reny<br>Cit From Reny                                                                                    | BP Else<br>BP Else<br>BP Else<br>CP Prese Relay<br>Else<br>Else<br>Else<br>Else<br>Else<br>Else<br>Else<br>Else                                                                                                    | 64.65<br>2.104<br>64.65<br>2.104<br>64.65<br>2.104<br>64.67<br>16.375<br>64.1375<br>64.1375<br>64.1375<br>64.1375                                                                                                    | Avertage Utilisation<br>Market<br>Part Avertage Utilisation<br>Market Avertage Utilisation<br>104 44 then<br>104 44 then<br>104 44 then                                                                                                    | © 101%<br>© 101%<br>© 101%<br>© 101%<br>Preak Utilisation<br>I Tribin<br>107 Sen<br>107 Sen<br>107 Sen                                                                                                    |  |
| 0000005881_5.00<br>000005851_5.00<br>000005851_5.00<br>000005851_6.00<br>000005851_6.00<br>000005851_00<br>00005851_00<br>151310681_00<br>151310681_00<br>15131082,00<br>15131082,00                                                                                                    | tion Akes                        | In Tourise PL     U 28-12 Outreas     U 28-22 Outreas     U 28-22 Outreas     U 2                                                                                                    | Friendauct<br>Trainin Bagay<br>Friend Bagay<br>Cill Friend Bagay<br>Cill Friend Bagay<br>Cill Friend Bagay                                | BP Else<br>BP Else<br>BP Else<br>CP Fane Reisy<br>CP Fane Reisy<br>CP Fan                                                                                                    | 64 440<br>2 10hg<br>64 460<br>2 10hg<br>6 14,77%<br>6 14,77%<br>6 14,75%<br>6 11,75%<br>6 11,75%<br>6 11,75%                                                                                                    | Average (Michatton<br>min a<br>216.01 km<br>104.61 km<br>104.61 km<br>104.61 km<br>104.61 km                                                                                                    | Presk Universitien     Presk Universitien     Presk Universitien     Presk Universitien     Presk Universitien     Presk Universitien                                                                                                    |  |
| 0000005481_0.00<br>000005481_0.00<br>000005481_0.00<br>160013021_000<br>90<br>160013021_000<br>160013021_000<br>140013021_00<br>140013021_00<br>140753021_00<br>140753021_00<br>000002177_0.500                                                                                                    | tion Aass                        | INTOLISE P.,<br>U 2 64 - 25 04/18 57<br>U 2 84 - 72 04/18 57<br>U 2 84 - 72 04/18 57<br>U 2 84 - 72 04/18 57<br>U 2 95 - 72 04/18 57<br>U 2 95 04/18 57<br>U 2 95 04/18 57<br>U | Product<br>From Reny<br>From Reny<br>CP From Reny<br>CP From Reny<br>CP From Reny<br>CP From Reny<br>Lise                                 | BP Live<br>BP Live<br>BP Live<br>CP Frame Rates<br>Flathboottom<br>Flathboottom<br>Flath                                                                                                    | 4 440<br>2 104<br>4 440<br>2 105<br>4 105<br>6 14 275<br>6 14 275<br>7 14 275<br>7 14 275<br>7 14 14 14 14 14 14 14 14 14 14 14 1                                                                                                    | Avertage Utilisation<br>II / R<br>II / R                                                                                                    | Pres University     Pres University     P |  |
| 0000058581,8.00<br>000055851,8.00<br>000055851,8.00<br>000055851,8.00<br>00005351,00<br>1000530,00<br>1000530,00<br>10005310,00<br>10005310,00<br>0000005110,000<br>0000005110,000                                                                                                    | tion Akes                        | In Tourise PL         u 2 64 - 22 outras 37         u 2 84 - 22 outras 37         u 2 84 - 22 outras 37         u 2 84 - 72 outras 37         u 2 84 - 72 outras 34         u 2 84 - 72 outras 34         u 2 84 - 72 outras 34         u 2 84         u 2 84 - 72 outras 34         u 2 84         u 2 84         u 2 84         u 2 84 - 72 outras 34         u 2         u 2 84         u 2 84                                                                                                    | Friend Spay<br>Friend Spay<br>CP Friend Spay<br>CP Friend Spay<br>CP Friend Spay<br>CP Friend Spay<br>Exam<br>CP Friend Spay              | BP Else<br>BP Else<br>BP Else<br>CP Fane Reign<br>Else<br>Else<br>Else<br>Else<br>Else<br>Else<br>Else<br>Else                                                                                                    | 64 448<br>2 10 ha<br>64 46<br>2 10 ha<br>6 14 77%<br>6 14 77%<br>6 14 75%<br>6 14 75%<br>6 13 13%<br>6 13 13%<br>6 13 13%<br>6 14 13%<br>6 14 14%<br>6 14 14%<br>6 14 14%<br>6 14 14%<br>6 14 14%<br>6 14 14%<br>6 14 14%<br>6 14 14%<br>6                                                                                                    | Average (Nickation<br>min a<br>21.41 km<br>22.52 km<br>13.42 km<br>47.31 km<br>13.42 km<br>47.31 km<br>13.42 km<br>13.42 km<br>13.42 km<br>13.42 km<br>14.42 km<br>14.42 | Otton     Otton      Otton     Otton      |  |
| 0000005884,500<br>000005885,00<br>0000058585,00<br>0000058585,00<br>000005852,00<br>000005852,00<br>14075085,00<br>14075085,00<br>14075085,00<br>14075085,00<br>14075085,00<br>14075085,00<br>14075085,00<br>1407518,00                                                                                                    | tion Asso                        | (i) TOURER P.     (ii) 2 66 - 25 OUTER ST     (ii) 2 66 - 25 OUTER ST     (iii) 2 66 - 72 OUTER ST     (iii) 2 66 - 72 OUTER ST     200 EXCOD ROL      (iii) 2 66 - 25 OUTER ST     (iiii) 2 66 - 25 OUTER ST     10 AUDOR ST     10 AUDO                                                                                                    | Frondact<br>From Reny<br>From Reny<br>CP From Reny<br>CP From Reny<br>CP From Reny<br>CD From Reny<br>CP From Reny<br>CP From Reny        | BP Else<br>BP Else<br>BP Else<br>CP Faret Bridge<br>Else<br>Bartolatem<br>Else<br>Status<br>Else<br>Status<br>Status<br>Status<br>Sta | 4 448<br>2 104<br>4 448<br>2 104<br>4 448<br>2 104<br>6 14.27%<br>6 14.27%<br>6 14.25%<br>6 14.25%<br>7 14.25%<br>7 14.25%<br>7 1                                                                                                    | Avertige Distribution<br>NY<br>202 Distribution<br>154 di non<br>154 di no                                                                                                    | Profile     Totals     Totals     Total |  |
| 000000014821_0.00<br>0000014821_0.00<br>146017328_000<br>46017328_000<br>46018738_00<br>46018738_00<br>46018738_00<br>460018738_00<br>46000038747_0.00<br>0000028777_0.00                                                                                                    | tion Alles                       | (* TOURER P.,                                                                                                    | Franket<br>Frank Seary<br>Frank Seary<br>Of Frank Seary<br>Of Frank Seary<br>Else<br>Else<br>Else<br>Else<br>Else<br>Else<br>Else<br>Else | BP Else<br>BP Else<br>BP Else<br>CP Fane Reisy<br>612 des<br>2 lites<br>1 lites<br>1 lites<br>1 lites<br>1 lites<br>1 lites<br>1 lites<br>2 lites<br>2 lites<br>2 lites<br>2 lites                                                                                                    | 64.66<br>2.05%<br>64.66<br>2.05%<br>67.12%<br>67.12% | Average Distribution<br>mit is<br>2012 0 mit<br>124.41 mit<br>124.42 mit<br>124.42 mit                                                                                                    | Original     Original      |  |

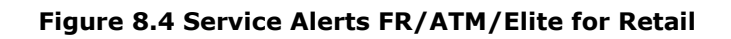

| viority Services - Availat                                                                                                    |                                                                                                    |                                                                                        |              | 27 Sep 2011 00 0                                                                                                    | MT+10 🗄 Dely 🕈 🚂 💌 -                                                           |                                                                                                    |                                                                                                    |                                                                                                    |                                                                                |
|----------------------------------------------------------------------------------------------------|----------------------------------------------------------------------------------------------------|----------------------------------------------------------------------------------------|--------------|----------------------------------------------------------------------------------------------------|--------------------------------------------------------------------------------|----------------------------------------------------------------------------------------------------|----------------------------------------------------------------------------------------------------|----------------------------------------------------------------------------------------------------|--------------------------------------------------------------------------------|
|                                                                                                    | sility                                                                                                    |                                                                                        |              |                                                                                                    |                                                                                |                                                                                                    |                                                                                                    |                                                                                                    |                                                                                |
| stance                                                                                                    | FMN                                                                                                    |                                                                                        | Mas          | Location                                                                                                    |                                                                                | Product                                                                                                    | Banduid                                                                                                    | n                                                                                                    | Availability                                                                   |
| atp-s-062-G105                                                                                                    | N8000                                                                                                    |                                                                                        | Unknown      | 207 Tivendale Rd                                                                                                    |                                                                                | Paten                                                                                                    | 41/58                                                                                                    |                                                                                                    | @ 1075                                                                         |
|                                                                                                    |                                                                                                    |                                                                                        |              |                                                                                                    |                                                                                |                                                                                                    |                                                                                                    |                                                                                                    |                                                                                |
| viority Services - Utilisat<br>statce                                                                                                    | ion<br>film                                                                                                  | Alias                                                                                  | Location     |                                                                                                    | Product                                                                        | Bancheidth                                                                                                    | Are                                                                                                    | age Utilisation                                                                                                    | Peak Utilisation                                                               |
|                                                                                                    |                                                                                                    |                                                                                        |              |                                                                                                    |                                                                                |                                                                                                    |                                                                                                    |                                                                                                    |                                                                                |
|                                                                                                    |                                                                                                    |                                                                                        |              |                                                                                                    |                                                                                |                                                                                                    |                                                                                                    |                                                                                                    |                                                                                |
| wp-a-002-G106                                                                                                    | NEEXOS                                                                                                    | Uningun                                                                                | 387 Tuerd    | ue Rr                                                                                                    | Patan                                                                          | 100 Hbra                                                                                                    | @enns                                                                                                    | 121104                                                                                                    | 121104                                                                         |
| Hp-s-812-G166<br>Yriority Services - COS                                                                                                    | NE203                                                                                                    | Unicoun                                                                                | 20 Treed     | an Rr<br>Lacation                                                                                                    | Pater                                                                          | 100 Yos<br>Benderidd                                                                                                    | @ a ton                                                                                                    | 1.01 Vios                                                                                                    | 12110s                                                                         |
| Hp-a-012-G106<br>Yiority Services - COS                                                                                                    | NE200                                                                                                    | Decent<br>FAN                                                                          | 20 Toed      | an Rd<br>Location                                                                                                    | Polos                                                                          | 100 Your                                                                                                    | Pre Policy                                                                                                    | 1211ba                                                                                                    | 121104                                                                         |
| rp++83-64466<br>rforfity Services - COS<br>lance<br>19-#33-6494cthemett82.1188                                                                                                    | JRECR_OUT                                                                                                    | Danpun<br>Fase<br>Nation                                                               | 20 Toed      | Lan Ro<br>Location<br>J217 Twentale Ro                                                                                                    | Palax<br>Palax<br>Produc                                                       | 100 Iros<br>Benduridži<br>d. Iros                                                                                                    | Pre Policy<br>(15110)                                                                                                    | Pest Policy<br>(14:0)                                                                                                    | Decerds +                                                                      |
| np+882G186<br>riority Services - COS<br>asce<br>ep=882 Ggadethevent1021183                                                                                                    | JARCA JAIT                                                                                                   | Despert                                                                                | 267 Toerd    | aa Ro<br>Location<br>2017 Tuestain Ro<br>2017 Tuestain Ro                                                                                                    | Palas<br>Palas<br>Palas                                                        | Seederida                                                                                                    | Re Paloy<br>Fre Paloy<br>Filto<br>27510                                                                                                    | Pet Poly<br>Et 40<br>2/4 0                                                                                                    | Discards *                                                                     |
| np+e826tt66<br>riority Services - COS<br>lasce<br>np+8126gabdt#wwrt10.1161<br>sp+8126gabdt#wwrt10.1161<br>sp+8126gabdt#wwrt10.1161                                                                                                    | VALEDO                                                                                                    | PARAPARA<br>PARA<br>NECOS<br>NECOS<br>NECOS<br>NECOS                                   | Allers       | Location<br>Constant<br>2017 Trentale Ro<br>2017 Trentale Ro<br>2017 Trentale Ro                                                                                                    | Palax<br>Palax<br>Product<br>Palax<br>Palax                                    | Second Second Se |                                                                                                    | Pet Poky<br>(140)<br>(140)<br>2740<br>(110)                                                                                                    | Discards *                                                                     |
| Viority Services - COS<br>Nance<br>np.+00 Gabothemet101.110<br>np.+00 Gabothemet101.110<br>np.+00 Gabothemet101.110<br>np.+00 Gabothemet101.110<br>np.+00 Gabothemet101.110                                                                                                    | JAECS, OVT<br>JAECS, OVT<br>JAECS, OVT<br>JAECS, OVT                                                         | DRANGURT<br>MILEON<br>NECTON<br>NECTON<br>NECTON<br>NECTON                             | Alles<br>    | Lee Rd<br>Location<br>2017 Tuestale Rd<br>2017 Tuestale Rd<br>2017 Tuestale Rd<br>2017 Tuestale Rd<br>2017 Tuestale Rd                                                                | Palax<br>Palax<br>Product<br>Palax<br>Palax<br>Palax                           | 100 tros<br>Benderida<br>6 tros<br>6 tros<br>6 tros<br>6 tros<br>6 tros                                                                                                    | 9105<br>100<br>110<br>110<br>110<br>110<br>110<br>110<br>110<br>110                                                                                                    | Post Policy<br>(14/0)<br>(14/0)<br>(14/ | 0000005 v<br>@ 15<br>@ 15<br>@ 15<br>@ 15<br>@ 15                              |
| np+6026166<br>forfly Services - COS<br>1808<br>p+8026gabdthemet102110<br>p+8026gabdthemet102110<br>p+8026gabdthemet102110<br>p+8026gabdthemet102110<br>p+8026gabdthemet102110                                                                                                    | JARCI8_001<br>JARCI8_001<br>JARCI8_001<br>JARCI8_001<br>JARCI8_001<br>JARCI8_001<br>JARCI8_001               | PRAY-                                                                                  | Alex         | Lecation<br>Container<br>2017 Truncale Ro<br>2017 Truncale Ro<br>2017 Truncale Ro<br>2017 Truncale Ro<br>2017 Truncale Ro<br>2017 Truncale Ro<br>2017 Truncale Ro<br>2017 Truncale Ro | Palax<br>Palax<br>Product<br>Palax<br>Palax<br>Palax<br>Palax<br>Palax         | 100 libs<br>Bencher00<br>6 libs<br>6 libs<br>6 libs<br>6 libs<br>6 libs<br>6 libs                                                                                                    | 6 175<br>1 176<br>1 176<br>1 176<br>1 176<br>2 196<br>2 196<br>1 196<br>1 | Peet Policy<br>Feet Policy<br>6140<br>2140<br>2140<br>6110<br>2140<br>6110<br>2140<br>6110<br>2140<br>6110                                                                                                    | 050ard5 +<br>050ard5 +<br>075<br>075<br>075<br>075<br>075<br>075<br>075<br>075 |
| Hority Services - COS<br>Hority Services - COS<br>Hore<br>ap 483 Gapdothement0.1101<br>ap 483 Gapdothement0.1101<br>ap 483 Gapdothement0.1101<br>ap 483 Gapdothement0.1101<br>ap 483 Gapdothement0.1101<br>ap 483 Gapdothement0.1101<br>Apple 100 Gapdothement0.1101<br>Apple 100 Gapdothement0.1101<br>Ap | vector<br>yetco,ort<br>yetco,ort<br>yetco,ort<br>yetco,ort<br>yetco,ort<br>yetco,ort<br>yetco,ort            | DRADent<br>FAX<br>NETRO<br>NETRO<br>NETRO<br>NETRO<br>NETRO<br>NETRO<br>NETRO<br>NETRO | Ales         | Lan Rd<br>Cocalion<br>2017 Toestale Rd<br>2017 Toestale Rd<br>2017 Toestale Rd<br>2017 Toestale Rd<br>2017 Toestale Rd<br>2017 Toestale Rd<br>2017 Toestale Rd<br>2017 Toestale Rd    | Palax<br>Product<br>Product<br>Palax<br>Palax<br>Palax<br>Palax<br>Palax       | 100 libs<br><b>Sancheidti</b><br>6 libs<br>6 libs<br>6 libs<br>6 libs<br>6 libs<br>6 libs<br>6 libs                                                                                                    | 12%     12%     12%     12%     12%     12%     12%     12%     12%     12%     12%     12%     12%     12%     12%     12%     12%     12%     12%     12%     12%     12%     12%     12%     12%     12%     12%     12%     12%     12%     12%     12%     12%     12%     12%     12%     12%     12%     12%     12%     12%     12%     12%     12%     12%     12%     12%     12%     12%     12%     12%     12%     12%     12%     12%     12%     12%     12%     12%     12%     12%     12%     12%     12%     12%     12%     12%     12%     12%     12%     12%     12%     12%     12%     12%     12%     12%     12%     12%     12%     12%     12%     12%     12%     12%     12%     12%     12%     12%     12%     12%     12%     12%     12%     12%     12%     12%     12%     12%     12%     12%     12%     12%     12%     12%     12%     12%     12%     12%     12%     12%     12%     12%     12%     12%     12%     12%     12%     12%     12%     12%     12%     12%     12%     12%     12%     12%     12%     12%     12%     12%     12%     12%     12%     12%     12%     12%     12%     12%     12%     12%     12%     12%     12%     12%     12%     12%     12%     12%     12%     12%     12%     12%     12%     12%     12%     12%     12%     12%     12%     12%     12%     12%     12%     12%     12%     12%     12%     12%     12%     12%     12%     12%     12%     12%     12%     12%     12%     12%     12%     12%     12%     12%     12%     12%     12%     12%     12%     12%     12%     12%     12%     12%     12%     12%     12%     12%     12%     12%     12%     12%     12%     12%     12%     12%     12%     12%     12%     12%     12%     12%     12%     12%     12%     12%     12%     12%     12%     12%     12%     12%     12%     12%     12%     12%     12%     12%     12%     12%     12%     12%     12%     12%     12%     12%     12%     12%     12%     12%     12%     12%     12%     12%     12%     12%     12%     12%     12%     12%     12%     12%     12%     12%     12%     12%     1                                                                                                    | Post Polcy<br>Post Polcy<br>214 0<br>6 11 0<br>22 14 0<br>6 12 14<br>6 3<br>41 54 5                                                                                                    | Discards *<br>@rs<br>@rs<br>@rs<br>@rs<br>@rs<br>@rs<br>@rs<br>@rs             |
| riority Services - COS<br>taxe<br>p = 812 Gyptrthemetto 2118<br>p = 812 Gyptrthemetto 2118<br>p = 812 Gyptrthemetto 2118<br>p = 812 Gyptrthemetto 2118<br>p = 812 Gyptrthemetto 2118<br>p = 812 Gyptrthemetto 2118<br>p = 812 Gyptrthemetto 2118<br>p = 812 Gyptrthemetto 2118                                                                                                    | JARCA, OUT<br>JARCA, OUT<br>JARCA, OUT<br>JARCA, OUT<br>JARCA, OUT<br>JARCA, OUT<br>JARCA, OUT<br>JARCA, OUT | PARE<br>PARE<br>NEISO3<br>NEISO3<br>NEISO3<br>NEISO3<br>NEISO3<br>NEISO3<br>NEISO3     | Alas<br>Alas | Location<br>Container<br>2017 Tuestale Ro<br>2017 Tuestale Ro<br>2017 Tuestale Ro<br>2017 Tuestale Ro<br>2017 Tuestale Ro<br>2017 Tuestale Ro<br>2017 Tuestale Ro<br>2017 Tuestale Ro | Palax<br>Probat<br>Palax<br>Palax<br>Palax<br>Palax<br>Palax<br>Palax<br>Palax | Senderida<br>Benderida<br>Eltos<br>Eltos<br>Eltos<br>Eltos<br>Eltos<br>Eltos<br>Eltos                                                                                                    | 12%     12%     12%     12%     12%     12%     12%     12%     12%     12%     12%     12%     12%     12%     12%     12%     12%     12%     12%     12%     12%     12%     12%     12%     12%     12%     12%     12%     12%     12%     12%     12%     12%     12%     12%     12%     12%     12%     12%     12%     12%     12%     12%     12%     12%     12%     12%     12%     12%     12%     12%     12%     12%     12%     12%     12%     12%     12%     12%     12%     12%     12%     12%     12%     12%     12%     12%     12%     12%     12%     12%     12%     12%     12%     12%     12%     12%     12%     12%     12%     12%     12%     12%     12%     12%     12%     12%     12%     12%     12%     12%     12%     12%     12%     12%     12%     12%     12%     12%     12%     12%     12%     12%     12%     12%     12%     12%     12%     12%     12%     12%     12%     12%     12%     12%     12%     12%     12%     12%     12%     12%     12%     12%     12%     12%     12%     12%     12%     12%     12%     12%     12%     12%     12%     12%     12%     12%     12%     12%     12%     12%     12%     12%     12%     12%     12%     12%     12%     12%     12%     12%     12%     12%     12%     12%     12%     12%     12%     12%     12%     12%     12%     12%     12%     12%     12%     12%     12%     12%     12%     12%     12%     12%     12%     12%     12%     12%     12%     12%     12%     12%     12%     12%     12%     12%     12%     12%     12%     12%     12%     12%     12%     12%     12%     12%     12%     12%     12%     12%     12%     12%     12%     12%     12%     12%     12%     12%     12%     12%     12%     12%     12%     12%     12%     12%     12%     12%     12%     12%     12%     12%     12%     12%     12%     12%     12%     12%     12%     12%     12%     12%     12%     12%     12%     12%     12%     12%     12%     12%     12%     12%     12%     12%     12%     12%     12%     12%     12%     12%     12%     12%     12%     12%     12%     12%     1                                                                                                    | Post Policy Post Policy Post Policy Post Policy Post Policy Post Policy                                                                                                    | Discards +<br>Grs<br>Grs<br>Grs<br>Grs<br>Grs<br>Grs<br>Grs<br>Grs             |

Figure 8.5 Priority Services- Ethernet

|                                                                                                    | Summaries Networ             | k Services Telstra Network Inventory Help                            |                             |                              |                                    |                     |                                            |
|----------------------------------------------------------------------------------------------------|------------------------------|----------------------------------------------------------------------|-----------------------------|------------------------------|------------------------------------|---------------------|--------------------------------------------|
| Summaries > Prior                                                                                  | ity Services >               | FR/ATM/ELite                                                         |                             |                              |                                    |                     |                                            |
| Note                                                                                               |                              |                                                                      |                             |                              |                                    |                     |                                            |
| The entered time and date states th                                                                | e end of the selected increm | nent. E.g. to see the "1 hour" increment from 08:00                  | 0 to 09:00, select "09:00". |                              |                                    |                     |                                            |
|                                                                                                    |                              |                                                                      |                             |                              |                                    |                     |                                            |
|                                                                                                    |                              |                                                                      | 3 26 Sep 2011 GMT+10        | Dely * Go H                  |                                    |                     |                                            |
| Priority Services - Utilisati                                                                      | on                           |                                                                      |                             |                              |                                    |                     |                                            |
| NN                                                                                                 | Alias                        | Location                                                             | Product                     | Bandwidth                    |                                    | Average Utilisation | Peak Utilisation                           |
|                                                                                                    |                              |                                                                      |                             |                              |                                    | bit / s             |                                            |
|                                                                                                    |                              | 1                                                                    |                             |                              |                                    |                     |                                            |
| /61894695216L                                                                                      |                              | PERTH AIRPORT,6105                                                   | ATM                         | 115 Mb/s                     | 67.93%                             | 77.9 Mb/s           | 109.98 Mb/s                                |
| /61894696632L                                                                                      |                              | DAMPER MNE SITE                                                      | ATM                         | 115 Mo/s                     | 67.92%                             | 77.89 Mb/s          | 110.04 Mb/s                                |
| /61894695216L                                                                                      |                              | PERTH AIRPORT,6105                                                   | ATM                         | 1 1/0/8                      | @ 0%                               | 19.2 b/s            | 19.63 b/s                                  |
|                                                                                                    |                              |                                                                      |                             |                              |                                    |                     |                                            |
|                                                                                                    |                              |                                                                      |                             |                              |                                    |                     |                                            |
|                                                                                                    |                              |                                                                      |                             |                              |                                    |                     |                                            |
| Priority Services - Availabi                                                                       | ility                        | lander                                                               |                             | Brocket                      | Bancheid                           | n-                  | Analability                                |
| Priority Services - Availabi<br>NN                                                                 | ility Allas                  | Location                                                             |                             | Product                      | Bandwid                            | th                  | Availability                               |
| Priority Services - Availabi<br>NN                                                                 | Allas                        | Location<br>PETTY ADROIT F105                                        |                             | Product                      | Bandwid                            | th                  | Availability                               |
| Priority Services - Availabi<br>NN<br>9189409276L<br>9189409276L                                   | Alias                        | Location<br>PENT ARPORTATOS<br>PESTY ARPORTATOS                      |                             | Product                      | Bandwid<br>J<br>1 More<br>115 More | th                  | Availability                               |
| Priority Services - Availabi<br>INN<br>1915<br>1918-1905-196<br>1918-1918-190<br>1918-1918-1905-21 | Allas<br>Allas<br>-<br>-     | Location<br>PERTH ARPORT,6105<br>PERTH ARPORT,6105<br>CANPER INT STE |                             | Product<br>ATH<br>ATH<br>ATH | Bandwid                            | th                  | Availability<br>@ 100%<br>@ 100%<br>@ 100% |
| Priority Services - Availab<br>Fill<br>Y4554652161<br>Y45546652161<br>Y455466521                   | Allas<br>-<br>-<br>-         | Location<br>PERTH ARPORTATIOS<br>PERTH ARPORTATIOS<br>DAUPER UNE STE |                             | Product                      | Bandwid<br>1 Nov<br>11 Stop        | th                  | Availability  @ 100% @ 100% @ 100%         |

Figure 8.6 Priority Services- FR/ATM/ELite

#### **8.4. Network Services**

The Network Services pages provide the user with a detailed view of all available metrics across compatible services within their network. Measures are split into 3 page views

- Ethernet
- Frame Relay, ATM, Ethernet Lite
- Service Comparisons

| Summaries                                                                                                    | Network Services Telste                                                                                         | a Betweek Inventory      | Help                                 |
|----------------------------------------------------------------------------------------------------|----------------------------------------------------------------------------------------------------|--------------------------|--------------------------------------|
| Network Services > Ethernet                                                                                      | Ethernet +                                                                                                    | Base Metrics             |                                      |
| Note                                                                                                    | FRIATMELite                                                                                                    | Class of Service         |                                      |
| The entered time and date states the end of the selecter                                                         | Service Comparison* p                                                                                           | e "I hour" increment fro | um 08:00 to 09:00, select "09:00".   |
|                                                                                                    | Contraction of the second second second second second second second second second second second second second s |                          |                                      |
|                                                                                                    |                                                                                                    |                          |                                      |
| Summaries                                                                                                    | Network Services Telstr                                                                                         | a Network Inventory      | Help                                 |
| Network Services > Ethernet                                                                                      | Ethernet                                                                                                    | •                        |                                      |
| Note                                                                                                    | FR/ATM/ELite                                                                                                    |                          |                                      |
| The entered time and date states the end of the selecte<br>""Search functionality for Service Navigator UPPERCAS | Service Compariso                                                                                               | Ethernet                 | 08:00 to 09:00, select "09:00".      |
|                                                                                                    |                                                                                                    | ER/ATM/EL ito            |                                      |
|                                                                                                    |                                                                                                    | TOSTINCEDIE              | 8 22 Sep 2011 1 OMT+10 P Daty * Go R |

#### Figure 8.7 Network services

#### 8.4.1. Ethernet – Report Page

These pages provides the user with detailed information for their IPMAN, Ethernet MAN, GWIP, Connect IP Ethernet and Business IP Ethernet services.

#### 8.4.1.1. Base Services

The following metrics are displayed:-

- Service Availability.
- Ingress Volume.
- Egress Volume.

- Ingress Average Utilisation.
- Ingress Peak Utilisation.
- Ingress Average Utilisation 3 month Forecast.
- Egress Average Utilisation.
- Egress Peak Utilisation.
- Egress Average Utilisation 3 month Forecast.

| loturo             | rk Corvio           | Sum                | naries   | Network Services Telstra Network       | Inventory Help                  |                          |                  |                  |                              |
|--------------------|---------------------|--------------------|----------|----------------------------------------|---------------------------------|--------------------------|------------------|------------------|------------------------------|
| vetwo              | rk Servic           | es > Ethe          | net      | Base metrics                           |                                 |                          |                  |                  |                              |
| FOTE the entered t | time and date stat  | tes the end of the | selected | increment, E.o. to see the "1 hour" in | perement from 08:00 to 09:00, s | elect "09:00".           |                  |                  |                              |
| Search fun         | ctionality for Serv | vice Navigator UPP | ERCASE   | only                                   |                                 |                          |                  |                  |                              |
|                    |                     |                    |          |                                        |                                 |                          |                  |                  |                              |
|                    |                     |                    |          |                                        | 29 Se                           | 19 2011 🔄 GMT+10 🗵 Dai   | y • Go H         |                  |                              |
| ervice N           | lavigator           |                    |          | Service details                        |                                 |                          |                  |                  |                              |
| 201                |                     |                    |          | Instance                               | ENN                             | Alias                    | Location         | Prod             | Juct Bandwidth               |
|                    |                     | _                  |          | bxep-s-062-Gi1/0/19                    | N80303                          | Unknown                  | 267 Tivendale Rd | IP-MA            | 4N 4 Mb/s                    |
| N                  |                     |                    |          |                                        |                                 |                          |                  |                  |                              |
| 15                 | •                   |                    |          |                                        |                                 |                          |                  |                  |                              |
| durt.              | • •                 |                    |          |                                        |                                 |                          |                  |                  |                              |
|                    |                     | _                  |          |                                        |                                 |                          |                  |                  |                              |
| ount No.           | -                   |                    |          | Service performance                    |                                 |                          |                  |                  |                              |
| te                 | • 🗸 Se              | anch               |          | Instance                               | FNN                             |                          | Availability     | Ingress Volume   | Egress Volume                |
|                    |                     |                    |          | bxep-s-062-Gi1/0/19                    | N80303                          |                          | 100%             | 2 MB             | 3 MB                         |
|                    |                     |                    |          |                                        |                                 |                          |                  |                  |                              |
|                    |                     |                    |          |                                        |                                 |                          |                  |                  |                              |
| N                  | Alias               | Product            | Loc      |                                        |                                 |                          |                  |                  |                              |
|                    | Unknown             | JP-964W            | 267      |                                        |                                 |                          |                  |                  |                              |
| 0906:              | Unknown             | 80P Ethernet       | 1        | Ingress Utilisation                    |                                 |                          |                  |                  |                              |
| 3032-              | Unknown             | IP-MAN             |          | Instance                               | ENN                             |                          | Avg Utilisation  | Peak Utilisation | 3 Month Avg Traffic Forecast |
| 3032X              | Unknown             | IP-MAN             |          | bxep-s-062-Gi1/0/19                    | N80303                          |                          | 148.72 b/s       | 157.38 b/s       | 150.23 b/s                   |
| 02601              | Linknown            | 12 MAN             | - 1      |                                        |                                 |                          |                  |                  |                              |
| 0977               | Unknown             | BIP Ethernet       | 5        |                                        |                                 |                          |                  |                  |                              |
|                    |                     |                    |          |                                        |                                 |                          |                  |                  |                              |
|                    |                     |                    | 14 00005 |                                        |                                 |                          |                  |                  |                              |
| Deser              |                     |                    |          | Egress Utilisation                     |                                 |                          |                  |                  |                              |
| TEST               | RETAIL              |                    |          | Instance                               | FNN                             |                          | Avg Utilisation  | Peak Utilisation | 3 Month Avg Traffic Forecast |
|                    |                     |                    |          | bxep-s-062-Gi1/0/19                    | N80303                          |                          | 330.62 b/s       | 559.51 b/s       | 338.67 b/s                   |
|                    |                     |                    |          |                                        |                                 |                          |                  |                  |                              |
|                    |                     |                    |          |                                        |                                 |                          |                  |                  |                              |
|                    |                     |                    |          |                                        |                                 |                          |                  |                  |                              |
|                    |                     |                    |          |                                        |                                 |                          |                  |                  |                              |
|                    |                     |                    |          | Characteristics                        |                                 |                          |                  |                  |                              |
|                    |                     |                    |          | Instance                               | FNN                             | CIDN                     | Account Number   | Class of Service | e Multicast                  |
|                    |                     |                    |          | bxep-s-062-Gi1/0/19                    | N80303                          | 610000                   | 0288481          | Cos 6 queue      | Unkhowh                      |
|                    |                     |                    |          |                                        |                                 |                          |                  |                  |                              |
|                    |                     |                    |          |                                        |                                 |                          |                  |                  |                              |
|                    |                     |                    |          |                                        |                                 |                          |                  |                  |                              |
|                    |                     |                    |          |                                        |                                 |                          |                  |                  |                              |
|                    |                     |                    |          |                                        |                                 | Telstra Corporation Inc. |                  |                  |                              |

#### Figure 8.8 Ethernet page – Base Metrics

#### 8.4.1.2. Class of Service

For IPMAN services, the following metrics per Class of Service are also available:

- Pre Policy Bits.
- Post Policy Bits.
- % Packet Discard.

For IPMAN services where the user has also purchased a Wide Area Port for national connectivity, the following metrics are available with respect to that port:

- Pre Policy Bits.
- Post Policy Bits.
- % Packet Discard.

|              |                     | 5                                | ummaries  | Network Services Telstra Network Inventory Help                                                                                                    |                                         |                                             |                                         |                                               |
|--------------|---------------------|----------------------------------|-----------|----------------------------------------------------------------------------------------------------|-----------------------------------------|---------------------------------------------|-----------------------------------------|-----------------------------------------------|
| Netwo        | rk Servic           | es ⊳ Eth                         | nernet    | > Class of Service                                                                                                    |                                         |                                             |                                         |                                               |
| ""Search fun | ctionality for Serv | tes the end of<br>vice Navigator | UPPERCASE | I increment. E.g. to see the "1 hour" increment from 08:00 to 09:1<br>[ only                                                                                                    | 30, select "09:00".                     |                                             |                                         |                                               |
|              |                     |                                  |           |                                                                                                    | 29 San 2011 🛐 GMT+10 💿 Daily            | - CO H                                      |                                         |                                               |
|              |                     |                                  |           |                                                                                                    | an and south and a lower                |                                             |                                         |                                               |
| Service N    | lavigator           |                                  |           | Wide Area Port performance                                                                                                    | ENIN                                    | Dra Dolicy                                  | Dost Dolicy                             | Discards w                                    |
| CIDN         | •                   |                                  |           | cree e 002 GinabitEthemet1/0/2 1185 1/2669605P IN                                                                                                    | N80303                                  | 122.03.65                                   | 122.07 Kb                               | @ 0%                                          |
| PTRI<br>Alas | •                   | _                                |           | and a set of the set of the set o |                                         | 122.0010                                    | 144.01 100                              | 011                                           |
| Product      | • •                 |                                  |           | Class of Service (CoS) performance                                                                                                    |                                         |                                             |                                         |                                               |
| Account No.  | •                   |                                  |           | Instance                                                                                                    | FNN                                     | Pre Policy                                  | Post Policy                             | Discards 🔻                                    |
| State        | • v Search          |                                  |           | cxep-e-002-GigabitEthernet1/0/2.1185_PREC0_OUT                                                                                                    | N80303                                  | 48.8 Kb                                     | 48.78 Kb                                | 0.04%                                         |
|              |                     |                                  |           | cxep-e-002-GigabitEthernet1/0/2.1185_PREC3_OUT                                                                                                    | N80303                                  | 5.22 Kb                                     | 5.21 Kb                                 | @ 0.01%                                       |
|              |                     |                                  |           | cxep-e-002-GigabitEthernet1/0/2.1185_PREC1_OUT                                                                                                    | N80303                                  | 245.69 Kb                                   | 245.68 Kb                               | @ 0%                                          |
|              |                     |                                  |           | cxep-e-002-GigabitEthernet1/0/2.1185_PREC2_OUT                                                                                                    | N80303                                  | 24.09 Kb                                    | 24.09 Kb                                | @ 0%                                          |
| FNN          | Class               | Alias                            | Pro       | cxep-e-002-GigabitEthernet1/0/2.1185_PREC4_OUT                                                                                                    | N80303                                  | 0.6                                         | 0 b                                     | @ 0%                                          |
| N8030320R    |                     |                                  |           | cxep-e-002-GigabitEthernet1/0/2.1185_PREC567_OUT                                                                                                    | N80303                                  | 46.07 b                                     | 46.07 b                                 | (2) 0%                                        |
| N8030320R    | N25696              | -                                | 1         |                                                                                                    |                                         |                                             |                                         |                                               |
| N8030320R    | PRECO               | -                                | _         | CoS - Graph                                                                                                    |                                         |                                             |                                         |                                               |
| N8030320R    | PREC1               |                                  |           | 体争                                                                                                    |                                         |                                             | 29 Sep 2011 GMT                         | +10 E Daily Y Over in 1 Month Y Go H          |
| N8030320R    | PREC3               |                                  |           | Dea Defers #                                                                                                    |                                         |                                             |                                         |                                               |
| N8030320R    | PREC4               |                                  | IM        | Pre-Policy •                                                                                                    |                                         |                                             |                                         |                                               |
| <            | 14                  |                                  | >         |                                                                                                    |                                         |                                             |                                         |                                               |
|              |                     |                                  | 7 rows    | 301.9 (0.4)                                                                                                    |                                         | Cos - Graph                                 |                                         |                                               |
| TEST         | RETAIL              |                                  |           | 3013104                                                                                                    |                                         |                                             |                                         |                                               |
|              |                     |                                  |           | 250 kb/s                                                                                                    |                                         |                                             |                                         | /                                             |
|              |                     |                                  |           | 200 kb/s                                                                                                    |                                         | Λ                                           | 1                                       | /                                             |
|              |                     |                                  |           | 150 kb/s                                                                                                    |                                         | / \                                         | $\sim$                                  |                                               |
|              |                     |                                  |           |                                                                                                    |                                         |                                             |                                         |                                               |
|              |                     |                                  |           |                                                                                                    | $\rightarrow$ /                         |                                             | ~ ~ `                                   |                                               |
|              |                     |                                  |           | 50 kb/s                                                                                                    |                                         | $\leq$                                      |                                         |                                               |
|              |                     |                                  |           | O kto/s                                                                                                    |                                         |                                             |                                         |                                               |
|              |                     |                                  |           |                                                                                                    |                                         |                                             |                                         |                                               |
|              |                     |                                  |           |                                                                                                    |                                         | 000 000 000                                 | 00 00 00 00                             |                                               |
|              |                     |                                  |           | 000<br>010<br>010<br>010<br>010<br>010<br>010<br>010<br>010<br>010                                                                                                    | 000 000                                 | 100 100 100                                 | 2000 2000                               | 210 NG 220                                    |
|              |                     |                                  |           | Cxep-e-002-GigabitEthernet1/02.1185_PREC0_OUT ( kb/s)                                                                                                    | xep-e-002-GigabitEthernet1.0/2.1105_PRE | C1_OUT (kb/s) = cxep-e-002-GigabitEthernet1 | .012.1185_PREC2_OUT ( kb/s) = cxep-e-00 | 2-GigabitEthernet1/0/2.1185_PREC3_OUT ( kb/b) |
|              |                     |                                  |           |                                                                                                    |                                         |                                             |                                         |                                               |
|              |                     |                                  |           |                                                                                                    | Tentra Corporation Inc.                 |                                             |                                         |                                               |

Figure 8.9 Ethernet page – Class of Service page

#### 8.4.2. Frame Relay, ATM and Ethernet Lite – Report Page

This page provides the user with detailed information for their Frame Relay, ATM and Ethernet Lite services.

The metrics displayed will be determined by the service selection (Network, Port or PVC).

The following information is displayed when the user chooses services at the full network level:

- Customer Name.
- Availability.
- Number of PVC ends with outages.
- Total Ingress Volume.
- Total Egress Volume.

The following information is displayed when the user chooses a Port:

- Full National Number (FNN).
- Alias.
- Service Address.
- Bandwidth.
- Product Type.
- Availability.
- Average Total Ingress Utilisation.

- Peak Total Ingress Utilisation.
- Average Total Egress Utilisation.
- Peak Total Egress Utilisation.
- 3 Month Average Ingress Utilisation.
- 3 Month Average Egress Utilisation.
- Total Ingress Volume.
- Total Egress Volume.

The following information is displayed when the user chooses a PVC:

- Full National Number (FNN).
- Alias.
- Service Address.
- Bandwidth.
- Product Type.
- Availability.
- Total Outage Duration.
- Average Untagged Ingress Utilisation.
- Average Tagged Ingress Utilisation.
- Peak Untagged Ingress Utilisation.
- Peak Tagged Ingress Utilisation.
- Average Untagged Egress Utilisation.
- Average Tagged Egress Utilisation.
- Peak Untagged Egress Utilisation.
- Peak Tagged Egress Utilisation.
- Total Untagged Ingress Volume.
- Total Tagged Ingress Volume.
- Total Untagged Egress Volume.
- Total Tagged Egress Volume.
- Ingress Discards.
- Egress Discards.

Note: To view reporting data for BIP and CIP services, with 1:1 port to access ratio, choose the PVC level data.

|                                     | Summa           | ries Network Ser   | vices Telstra Network Inventor     | y Help                   |                         |                  |               |                       |                |                           |
|-------------------------------------|-----------------|--------------------|------------------------------------|--------------------------|-------------------------|------------------|---------------|-----------------------|----------------|---------------------------|
| Network Services >                  | FR/AT           | TM/ELite           |                                    |                          |                         |                  |               |                       |                |                           |
| Note                                |                 |                    |                                    |                          |                         |                  |               |                       |                |                           |
| he entered time and date states the | end of the se   | elected increment. | E.g. to see the "1 hour" increment | from 08:00 to 09:00, sel | ect "09:00".            |                  |               |                       |                |                           |
|                                     |                 |                    |                                    |                          |                         |                  |               |                       |                |                           |
|                                     |                 |                    |                                    | 26 Sep                   | 2011 🖾 GMT+10 💽         | Daly * Go H      |               |                       |                |                           |
| Service Navigator                   |                 |                    | Service details                    |                          |                         |                  |               |                       |                |                           |
| -                                   |                 |                    | FNN                                | Alias                    | L                       | cation           |               | Product               |                | Bandwidth                 |
| 201                                 |                 |                    | Y00000028477N_0.000                |                          | بل.                     | AUNCESTON,7250   |               | ELite                 |                | 2 Mb/s                    |
| NN *                                |                 |                    |                                    |                          |                         |                  |               |                       |                |                           |
| las *                               | Product         | • •                |                                    |                          |                         |                  |               |                       |                |                           |
| count No.                           | State           | · •                |                                    |                          |                         |                  |               |                       |                |                           |
|                                     | Search          |                    | Availability                       |                          |                         |                  |               |                       |                |                           |
|                                     | (1) 100 (1)     |                    | PAR                                |                          |                         | Availability     |               | fotal 0               | utage Duration |                           |
|                                     |                 |                    | Y00000028477N_0.900                |                          |                         | (g) 100%         |               | Qs                    |                |                           |
|                                     |                 |                    |                                    |                          |                         |                  |               |                       |                |                           |
|                                     |                 |                    |                                    |                          |                         |                  |               |                       |                |                           |
| 10000                               |                 |                    | Ingrass Utilication                |                          |                         |                  |               |                       |                |                           |
| NN Alias Produc Type Lo             | ocation         | 0.00/0             | FNN                                | Avg Untagged             | Avg Tagged              | Ave Total        | Peak Untagged | Peak Tagged           | Peak Total     | 3 Month Avg Traffic Fore. |
| 0000028474N - FLite PVC 95          | ALREPT DOAD     | u nunu,            | Y00000028477N 0.000                | 47.24 kb/s               | 0 b/s                   | 47.24 kb/s       | 293.26 kb/s   | 0 b/s                 | 293.26 kb/s    | 78.36 kb/s                |
| 00000028477N - ELite PVC 120        | 20 RAVENSWOOD   | 0 ROAD             | -                                  |                          |                         |                  |               |                       |                |                           |
| 00000029608N - CIP ELite PVC UN     | NT 3 1 RUSSELL  | ST                 |                                    |                          |                         |                  |               |                       |                |                           |
| 00000029608N - CIP ELite PVC UN     | NET 3 1 RUSSELL | ST                 | *                                  |                          |                         |                  |               |                       |                |                           |
| 1                                   |                 | 2                  | Egress Utilisation                 |                          |                         |                  |               |                       |                |                           |
|                                     |                 | 13 rov             | <sup>15</sup> FNN                  | Avg Untagged             | Avg Tagged              | Avg Total        | Peak Untagged | Peak Tagged           | Peak Total     | 3 Month Avg Traffic Fore  |
| - D TEST RETAIL                     |                 |                    | Y00000028477N_0.000                | 139.81 kb/s              | 0 b/s                   | 139.81 kb/s      | 1.13 Mb/s     | 0 b/s                 | 1.13 Mb/s      | 204.74 kb/s               |
| 10000028                            |                 |                    |                                    |                          |                         |                  |               |                       |                |                           |
|                                     |                 |                    |                                    |                          |                         |                  |               |                       |                |                           |
| 1-10 Y00000035                      |                 |                    |                                    |                          |                         |                  |               |                       |                |                           |
| - O Y00000050                       |                 |                    | Volume                             |                          |                         |                  |               |                       |                |                           |
| - C Y00000051                       |                 |                    | FNN                                | Te                       | otal Untagged Ingress   | Total T          | agged Ingress | Total Untagged Egress |                | otal Tagged Egress        |
| E- 6 Y21602139                      |                 |                    | Y00000028477N_0.000                | 4                        | 16.59 MB                | 0.8              |               | 1.41 GB               | 0              | 8                         |
| P- P Y21603053                      |                 |                    |                                    |                          |                         |                  |               |                       |                |                           |
| P-@ Y21606107                       |                 |                    |                                    |                          |                         |                  |               |                       |                |                           |
| - Ø Y21607526                       |                 |                    | Discorded Traffic                  |                          |                         |                  |               |                       |                |                           |
| V21608611                           |                 |                    | FNN                                |                          |                         | Ingress Discards |               | Egress Disc           | cards          |                           |
| P-10 Y21609283                      |                 |                    | Y00000028477N 0.000                |                          |                         | @ 0%             |               | (a) 100%              |                |                           |
| Y21609322                           |                 |                    |                                    |                          |                         |                  |               |                       |                |                           |
| Y21613106                           |                 |                    |                                    |                          |                         |                  |               |                       |                |                           |
|                                     |                 |                    |                                    |                          |                         |                  |               |                       |                |                           |
|                                     |                 |                    |                                    |                          | Telstra Corporation Inc |                  |               |                       |                |                           |
|                                     |                 |                    |                                    |                          |                         |                  |               |                       |                |                           |

Figure 8.10 FR/ATM/Elite page

#### 8.4.3. Service Comparison – Report Page

The Network Services Ethernet and Network Services Frame, ATM, Ethernet Lite pages only enable a user to view a single service at any one time. This Service Comparisons page therefore enables the user to compare multiple services at the one time.

This page displays the following metrics:

- Availability.
- Average Utilisation.
- Peak Utilisation.

To select multiple services use the 'Shift' key to highlight multiple services in the Service Details Panel and then right click to generate the report.

The page layout is given in the next figure:

| Note<br>Note<br>Search functionality for                                                                                                    | ices > Servi<br>states the end of the<br>lervice Navigator UPP                                                     | ice Compari<br>selected increment. E<br>ERCASE only | son > Ethern        | et        | 0 to 09:00, select | "08:00".                              |                     |           |              |                   |             |
|----------------------------------------------------------------------------------------------------|----------------------------------------------------------------------------------------------------|-----------------------------------------------------|---------------------|-----------|--------------------|---------------------------------------|---------------------|-----------|--------------|-------------------|-------------|
|                                                                                                    |                                                                                                    |                                                     |                     |           | 22 Sep 20          | 11 🖾 GMT+10 / Daily + 🚱 🐽             |                     |           |              |                   |             |
| Service Navigator                                                                                                    |                                                                                                    |                                                     | Service Compar      | ison      |                    |                                       |                     |           |              |                   |             |
| IDN +                                                                                                    |                                                                                                    |                                                     | Instance            | FNN       | Allas              | Location                              | Product             | Bandwidth | Availability | Australia ( Schol | Pest ( and  |
| 4                                                                                                    |                                                                                                    |                                                     |                     |           |                    |                                       |                     |           |              |                   |             |
|                                                                                                    | 10000                                                                                                    | 12. 200                                             | aemu-b-001-Gi0/1    | N7009083  | Unknown            | 12 Adelaide St                        | BIP Ethernet        | 2 More    | @ 100%       | 508.05 kb/s       | 505.05 kb/s |
| 16                                                                                                    | Product                                                                                                    |                                                     | bxep-s-062-Gi1-0/19 | N8020324  | Unknown            | 267 Tivendale Rd                      | P-MAN               | 4 1/5/9   | @ 100%       | 371.95 b/s        | 255.65 5/9  |
| sount No. *                                                                                                    | State                                                                                                    | · ·                                                 | bxep-s-062-Git 0/6  | N8030320  | Unknown            | 267 Tivendale Rd                      | P-MAN               | 4 Mb/s    | @ 100%       | 6.05 Mb/s         | 8.08 Mb/s   |
|                                                                                                    | Search                                                                                                    |                                                     | cakx-b-201-Gi0-1    | N2718909  | Unknown            | 1-29 Sturt St                         | P-MAN               | 20 1/6/8  | @ 100%       | 482.55 b/s        | 482.58 b/s  |
|                                                                                                    |                                                                                                    |                                                     | cc6a-b-002-Gi0/1    | NECOE464  | Unknown            | 18 Burnet Rd                          | P-MAN               | 10 ko/s   | -            | -                 | -           |
|                                                                                                    |                                                                                                    |                                                     | ccq8-b-201-Gi0/1    | N3507605  | Unknown            | 41 Jersey Rd                          | #-MAN               | 4 1/5/9   | @ 100%       | 2.101/0/9         | 2.101/16/8  |
|                                                                                                    |                                                                                                    |                                                     | corl-b-201-Gi1/0/1  | 1/2509778 | Unknown            | 9 Roussell Rd                         | BIP Ethernet        | 24 Mb/s   | @ 100%       | 18.21 Mo/s        | 141/5/8     |
|                                                                                                    |                                                                                                    |                                                     | eput-b-201-1/10     | 1/2008254 | Unknown            | 390 - 422 Hams St                     | <b>BIP Ethernet</b> | 40 3/tp/s | @ 100%       | 24.2 Mp/#         | 24.2 5/5/8  |
|                                                                                                    |                                                                                                    |                                                     | eput-b-202-1-6      | N2608255  | Unknown            | 390 - 422 Harris St                   | BIP Ethernet        | 40 1/b/s  | @ 100%       | 87.74 kb/b        | 87.74 kb/s  |
| N Ahas Produc                                                                                                    | Location                                                                                                    |                                                     | lom6-b-001-Gi0/1    | N6005954  | Unknown            | Unknown                               | PAIAN               | 2 5/5/9   | @ 100%       | 1.34 Mola         | 1.34 55/8   |
|                                                                                                    |                                                                                                    |                                                     | ptpo-b-281-3/19     | N2020052  | Unknown            | Pitl Street Exchange 76-75 Pitl St    | BIP Ethernet        | 100 kb/s  | @ 100%       | 62.06 Mp/a        | 82.05 Mb/e  |
| 0090 Unknown BIP Ethe                                                                                                    | net 12 Adelaide St                                                                                                 | 0                                                   | ptpo-b-282-3/4      | 1/2019767 | Unknown            | Pitt Street Exchange 76-78 Pitt St    | <b>BIP Ethernet</b> | 100 1/6/8 | @ 100%       | 339.3 b/b         | 338.42 b/s  |
| 0303 Urenown IP-MAN                                                                                                    | 267 Tivendale Rd                                                                                                   |                                                     | ptpo-b-282-3/19     | 1/2019767 | Unknown            | Ptt Street Exchange 76-75 Ptt St      | BP Ethernet         | 100 Mb/s  | @ 100%s      | 352.21 b/s        | 234.04 b/s  |
| Used interest and the second                                                                                                    | 267 Threndale Kd                                                                                                   |                                                     | synj-b-002-Gi1/0.6  | 1/2035044 | Unknown            | Riverside Corporate Park 1 Julius Ave | BIP Ethernet        | 21/5/8    | @ 100%       | 1.86 Mb/s         | 1.86 Mb/s   |
| 1924 Chendrin Skiewa                                                                                                    | 1-12 2011 21                                                                                                    | ~                                                   |                     |           |                    |                                       |                     |           |              |                   |             |
|                                                                                                    |                                                                                                    | 13 100-0                                            |                     |           |                    |                                       |                     |           |              |                   |             |
| CO TELT METAL                                                                                                    |                                                                                                    | 101000                                              |                     |           |                    |                                       |                     |           |              |                   |             |
| A     A     A | 08813R<br>1/30<br>08817R<br>194938<br>05127R<br>09987R<br>182078<br>071918<br>06121R<br>105118<br>205158<br>205158 |                                                     |                     |           |                    |                                       |                     |           |              |                   |             |

Figure 8.11 Service Comparison Ethernet page

| te<br>entered time and date states the<br>earch functionality for Service Nev                                                                                                    | Service Compared of the selected increment. | <pre>ison ➤ FR/ATM/<br/>E.g. to see the "1 hour" increm</pre> | ELite | 09:00, select "09:00".         |             |           |              |                |             |
|----------------------------------------------------------------------------------------------------|---------------------------------------------|---------------------------------------------------------------|-------|--------------------------------|-------------|-----------|--------------|----------------|-------------|
|                                                                                                    |                                             |                                                               |       | 22 Sep 2011 OMT+10 Daily * Get |             |           |              |                |             |
| rvice Navigator                                                                                                    |                                             | Service Comparison                                            |       |                                |             |           |              |                |             |
| •                                                                                                    |                                             | FIN                                                           | Abas  | Location                       | Product     | Bandwidth | Availability | Average ( b/h) | Paul ( 5/s) |
|                                                                                                    |                                             |                                                               |       |                                |             |           |              | 1              |             |
|                                                                                                    |                                             | Y00000028474N_0.000                                           |       | 95 ALBERT ROAD                 | ELte        | 2.Mp/s    | @ 100%       | -              | -           |
|                                                                                                    | rpouct                                      | Y00000025477N_0.000                                           |       | 120 RAVENSWOOD ROAD            | ELDA        | 2 Mb/s    | @ 100%       | -              | -           |
| nthip. [* ] S                                                                                                    | tate "                                      | Y00000029608N_0.000                                           |       | UNIT 3 1 RUSSELL ST            | CIP ELite   | 1 1/0/8   | @ 100%       | -              | -           |
|                                                                                                    | Search                                      | Y00000029608%_0.000                                           |       | UNIT 3 1 RUSSELL ST            | CP ELte     | 1 Mb/s    | (2) 100%     |                |             |
|                                                                                                    |                                             | Y00000035716N_0.000                                           |       | 26 CIVIL RD                    | BIP ELte    | 11/6/8    | (2) 100%     |                | -           |
|                                                                                                    |                                             | Y000000505884N_6.000                                          |       | 19 TOLMER PL                   | BPELte      | 2 Mb/e    | @ 100%       | -              | -           |
|                                                                                                    |                                             | Y00000050584N_0.000                                           |       | 19 TOLMER PL                   | BP ELte     | 64 kb/s   | @ 100%       |                |             |
|                                                                                                    |                                             | Y00000051863N_0.000                                           |       | U 2 60 - 72 OLIVER ST          | 5P ELte     | 2 Mb/s    | @ 100%       | -              | -           |
|                                                                                                    |                                             | Y00000051863/L_0.000                                          |       | U 2 60 - 72 OLIVER ST          | BPELte      | 64 30/8   | @ 100%       | -              | -           |
| Alias Produc Type Lo                                                                                                    | cation                                      | Y216021302N_000                                               |       | 229 EULOO RD.                  | ADSL BPA    | 2 Mb/s    | (2) 100%     |                | -           |
|                                                                                                    |                                             | Y216030530N_000                                               |       | 50 SPARKS AVENUE               | Frame Relay | 2 Mb/s    | @ 100%       | -              | -           |
| 002847 EDIE PIC 937                                                                                                    | RAVENSWOOD BOAD                             | ¥216061077N_000                                               |       | 20 STUART ST                   | ADSL BPA    | 256 85/8  | @ 100%       |                | -           |
| X002960 CTP FLIte PVC UND                                                                                                    | T 1 18USSEU ST                              | Y216075268N_000                                               |       | 17-19 OCTAL ST                 | ADSL BRA    | 1 Mb/s    | (a) 100%     | -              | -           |
| 002960 · CIP ELIte PVC UNI                                                                                                    | T 3 1 RUSSELL ST                            | ¥216081873N_000                                               |       | VIRGO ROAD                     | Frame Relay | 512 kb/a  | @ 100%       | -              | -           |
|                                                                                                    |                                             | Y216086113N_000                                               |       | 70 HARDVS RD                   | ADSL BPA    | 1 Mb/s    | (2) 100%     | -              | _           |
|                                                                                                    | 18 101                                      | Y216092831N_000                                               |       | 261 BERINGARRA AVE.            | ADSL BPA    | 1 Mb/s    | @ 100%       | -              | -           |
| TEST PETAN                                                                                                    |                                             | Y216093228N_000                                               |       | 261 BERRNGARRA AVE             | Frame Relay | 1 Mo/s    | (a) 100%     | -              | -           |
| V00000294                                                                                                    |                                             | Y216123240N_000                                               |       | 1-29 STURT ST                  | ADSL BPA    | 11/6/9    | -            | -              | -           |
| - C+ Y000000284                                                                                                    |                                             | Y216131065N_000                                               |       | 152 MAHONEY'S RD               | ADSL BPA    | 1 Mb/s    | @ 100%       |                | -           |
| CONCLUSS     CONCLUSS     CONCLUSS |                                             |                                                               |       |                                |             |           |              |                |             |
|                                                                                                    |                                             |                                                               |       |                                |             |           |              |                |             |

Figure 8.12 Service Comparison FR/ATM/ELite page

#### 8.5.Telstra Network

This tab provides the user with indicative information on the performance of data traversing the Telstra core and edge networks.

Performance data is displayed for all 6 Classes of Services (CoS). Note that CoS is only applicable to IP Networks services. As a result the default Precedence level 0 is displayed when the user initially accesses the Telstra Network tab.

The following metrics are displayed:

- Availability.
- Jitter.
- Round Trip Transit Delay.
- Packet Discard.

The user can view network performance between the following state capitals:

- Sydney.
- Melbourne.
- Adelaide.
- Perth.
- Brisbane.
- Darwin.
- Canberra.
- Auckland (as a destination only).

The user is also able to access Round Trip Transit Delay performance data between key capital cities and large regional cities within the same state.

- NSW Sydney to ..... Albury, Broken Hill, Coffs Harbour, Dubbo, Newcastle, Parramatta, Wagga Wagga and Wollongong.
- QLD Brisbane to .... Bundaberg, Cairns, Mackay, Rockhampton and Townsville.
- VIC/TAS Melbourne to .... Albury, Ballarat, Geelong, Launceston, Mildura, Morwell and Warnambool.
- SA Adelaide to .... Alice Springs, Mt Gambier.
- NT Darwin to .... Alice Springs.
- WA Perth to .... Geraldton, Kalgoorlie and Karratha.

| Summaries Stelaurik Services                                                                                                    | Telstra Network | Recentury Relp                                         |
|----------------------------------------------------------------------------------------------------|-----------------|--------------------------------------------------------|
| Telstra Network > RTD                                                                                                    | RTD             |                                                        |
| Note                                                                                                    | Availability    |                                                        |
| 1. The entered time and date states the end of the selected increment. E.g.                                                                        | JBer            | " increment from 08:00 to 09:00, select "09:00".       |
| <ol><li>Class of bervice is not applicable for Frame Kelay, ATH and Ethernet Ltv<br/>Network solutions (Default on Page Load is Prec 0).</li></ol> | Packet Loss     | erer to Prec C only. All cleases are appricable for 2P |
| Network solutions (Default on Page Load is Prec 0).                                                                                                | PacketLoss      |                                                        |

#### Figure 8.13 Telstra Network

#### 8.5.1. RTD Report Page

| selected increment. E.g. to see the "L hour" increment from 05:00 to 05:00, select "05:00".<br>W. ATM and Ethernet Like services, please refer to Prec 0 only. All classes are applicable for<br>the 22 Sep 2011 C C C C C C C C C C C C C C C C C C                                                                                                    | 12<br>fr=10 > Duty + Go +<br>64.87ms<br>-<br>50.82ms<br>17.174ms<br>17.121ms | <b>NEL</b><br>14.944ms<br>20.37ms<br><br>4.726ms<br>17.5ms | PCR<br>34 644mg<br>72 3735mg<br>44 724mg<br>               | 510<br>28.52fm<br>17.65fm<br>17.45m<br>62.427m<br>-       |            |
|----------------------------------------------------------------------------------------------------|------------------------------------------------------------------------------|------------------------------------------------------------|------------------------------------------------------------|-----------------------------------------------------------|------------|
| Destination     ADC     ADC     A                                                                                                    | 11-10 > Dev + Go R<br>21.427ms<br>20.32ms<br>72.724ms<br>17.121ms            | 1452.<br>14 54.0m<br>20 432m<br>—<br>4 750m<br>17 5m       | PER<br>34.644m<br>27.7130m<br>44.724m<br>47.24m<br>42.444m | 5YD<br>28 524ma<br>17 36 fma<br>17 43 fma<br>82 427ma<br> |            |
| nd Trip Delay<br>ADC<br>ADC<br>410 m<br>4100m<br>41000 | 80<br>4.427ms<br>                                                            | 1862.<br>14 Seans<br>30 433ms<br>                          | PER<br>24.644m<br>27.712m<br>44.724m<br>42.244m<br>62.444m | SYD<br>28.520ms<br>17.051ms<br>17.415ms<br>62.427ms<br>   |            |
| Destinution         ADC           ADE         53 244m           41,430m         41 650m           15.000m         42 495m           22,542ms         22 7780ms                                                                                                    | 848<br>4.427m<br>                                                            | 1852.<br>14 54.mm<br>20 437m<br>44 730m<br>17 3me          | PER<br>34.044ms<br>73.312ms<br>44.724ms<br>~<br>62.444ms   | 510<br>23.526ms<br>17.651ms<br>17.415ms<br>62.427ms<br>-  |            |
| 4 430mg 4 200mg<br>4 430mg 4 200mg<br>15 000mg 42 400mg<br>4 2 32 121mg<br>23 542mg 27 780mg                                                                                                    | 4 4 4<br>4 4<br>5 0 202ms<br>7 7 7 74ms<br>17 7 121ms                        | 14 344ma<br>30 437ma<br>44 736ma<br>17 3ma                 | 74,044mg<br>34,044mg<br>73,713mg<br>44,724mg<br>           | 28 520ms<br>17 651ms<br>17 415ms<br>62 427ms<br>-         |            |
| 4 4 450ms 4 4 650m<br>15 500m 4 4 4 650m<br>                                                                                                    | -<br>20.320%<br>73.754%<br>97.121%                                           | 30.433ms<br>                                               | 72.712ms<br>44.724ms<br>                                   | 17.051ma<br>17.415ma<br>62.427ma<br>                      |            |
| 15.00ms 40.40ms<br>22.13ms<br>23.542ms 27.788ms                                                                                                    | 30.920m<br>73.764m<br>17.121ms                                               |                                                            | 44.724ms<br><br>62.444ms                                   | 17.415ms<br>02.427ms<br>                                  |            |
| 22,131ms<br>225,542ms<br>227,788ms                                                                                                    | 72.764ms<br>17.121ms                                                         | 44.756ma<br>17.5ma                                         | <br>62440mg                                                | 62.427ma<br>                                              |            |
| 28.542ms 27.788ms                                                                                                    | 17.121es                                                                     | 17.5na                                                     | 82.444ms                                                   | -                                                         |            |
|                                                                                                    |                                                                              |                                                            |                                                            |                                                           |            |
| state Round Trip Delay                                                                                                    |                                                                              |                                                            |                                                            |                                                           |            |
| Albury Broken Hill Coffs Harbour                                                                                                    | Dubbo Newcasti                                                               | stie Paramatta                                             | Sydney W                                                   | agga Wagga                                                | Wollongong |
|                                                                                                    |                                                                              | <u> </u>                                                   | 7.955ms -                                                  |                                                           | -          |
| HR                                                                                                    |                                                                              | -                                                          | 25.94ms                                                    |                                                           | -          |
| arbour                                                                                                    |                                                                              | -                                                          | 7.95ms                                                     |                                                           | -          |
|                                                                                                    |                                                                              | 5                                                          | 7.92019 -                                                  |                                                           | -          |
|                                                                                                    |                                                                              | 3                                                          | 1.00178                                                    |                                                           | 20 C       |
| 7 962ma 36 969ma 8 0 tms                                                                                                    | 7 565mg 1.009mg                                                              | 1.007mg                                                    | 11                                                         | 951ma                                                     | 1.016ma    |
| Waosa                                                                                                    |                                                                              |                                                            | 11.941ma -                                                 |                                                           | -          |
|                                                                                                    |                                                                              | 2 <u>1</u>                                                 | 1.015ma -                                                  |                                                           | -          |
| NII         -         -         -           about         -         -         -           about         -         - </th <th><br/><br/><br/>7.965m</th> <th><br/><br/><br/>1.008ms</th> <th></th> <th></th> <th> 20.4vm</th>                                                                                                    | <br><br><br>7.965m                                                           | <br><br><br>1.008ms                                        |                                                            |                                                           | 20.4vm     |

Figure 8.14 – RTD page

### 8.5.2. Jitter Page

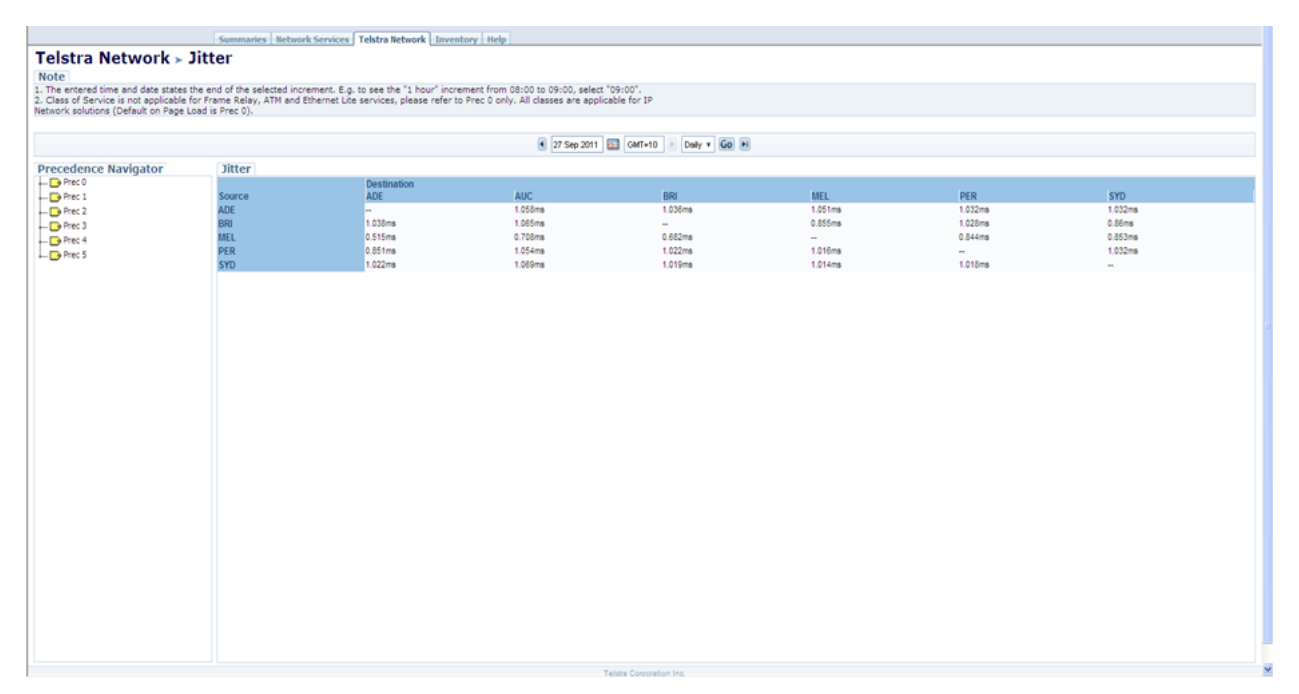

#### Figure 8.15 – Jitter page

#### 8.5.3. Availability

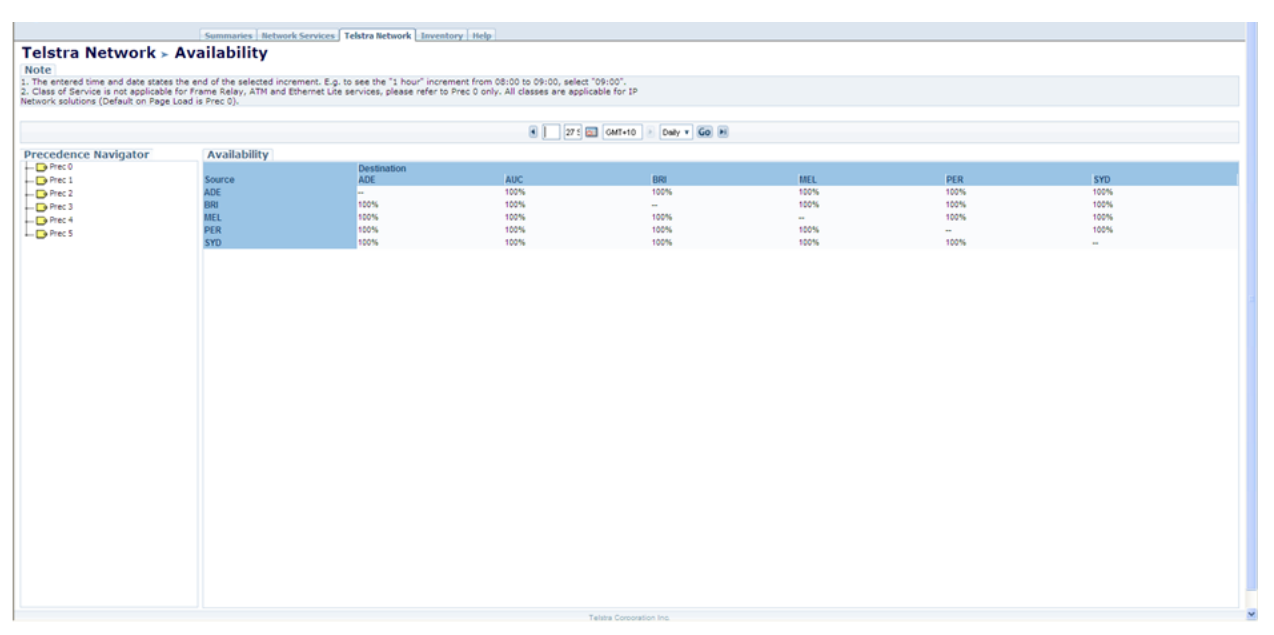

#### Figure 8.16 - Availability

#### 8.5.4. Packet Loss

|                                                                                   | Summaries Network Se           | rvices Telstra Network Inventor        | y Help                             |                       |        |        |    |  |
|-----------------------------------------------------------------------------------|--------------------------------|----------------------------------------|------------------------------------|-----------------------|--------|--------|----|--|
| Telstra Network > F                                                               | Packet Loss                    |                                        |                                    |                       |        |        |    |  |
| Note                                                                              |                                |                                        |                                    |                       |        |        |    |  |
| 1. The entered time and date states the contract of Service is not applicable for | he end of the selected increme | nt. E.g. to see the "1 hour" increment | ant from 08:00 to 09:00, select "C | 9:00".<br>ble for tP  |        |        |    |  |
| Network solutions (Default on Page Lo                                             | oad is Prec 0).                | net une services, predse rerer to r    | ec o only. An classes are apprica  |                       |        |        |    |  |
|                                                                                   |                                |                                        |                                    |                       |        |        |    |  |
|                                                                                   |                                |                                        | 27 Sep 2011                        | GMT+10 E Daily T Go H |        |        |    |  |
| Precedence Navigator                                                              | Packet Loss                    |                                        |                                    |                       |        |        |    |  |
| Prec 0                                                                            |                                | Destination                            |                                    | 0.01                  |        | 850    |    |  |
| Prec 1                                                                            | ADE                            | ADE                                    | AUC                                | 840                   | 0.001% | PER    | 0% |  |
| Prec 3                                                                            | BRI                            | 0%                                     | 0%                                 | -                     | 0%     | 0%     | 0% |  |
| Prec 4                                                                            | MEL                            | 0.002%                                 | 0.001%                             | 0%                    |        | 0.001% | 0% |  |
| Prec 5                                                                            | PER                            | 0%                                     | 0%                                 | 0%                    | 0%     |        | 0% |  |
|                                                                                   | 510                            | 0%                                     | 478                                | V76                   | 0%     | 476    |    |  |
|                                                                                   |                                |                                        |                                    |                       |        |        |    |  |
|                                                                                   |                                |                                        |                                    |                       |        |        |    |  |
|                                                                                   |                                |                                        |                                    |                       |        |        |    |  |
|                                                                                   |                                |                                        |                                    |                       |        |        |    |  |
|                                                                                   |                                |                                        |                                    |                       |        |        |    |  |
|                                                                                   |                                |                                        |                                    |                       |        |        |    |  |
|                                                                                   |                                |                                        |                                    |                       |        |        |    |  |
|                                                                                   |                                |                                        |                                    |                       |        |        |    |  |
|                                                                                   |                                |                                        |                                    |                       |        |        |    |  |
|                                                                                   |                                |                                        |                                    |                       |        |        |    |  |
|                                                                                   |                                |                                        |                                    |                       |        |        |    |  |
|                                                                                   |                                |                                        |                                    |                       |        |        |    |  |
|                                                                                   |                                |                                        |                                    |                       |        |        |    |  |
|                                                                                   |                                |                                        |                                    |                       |        |        |    |  |
|                                                                                   |                                |                                        |                                    |                       |        |        |    |  |
|                                                                                   |                                |                                        |                                    |                       |        |        |    |  |
|                                                                                   |                                |                                        |                                    |                       |        |        |    |  |
|                                                                                   |                                |                                        |                                    |                       |        |        |    |  |
|                                                                                   |                                |                                        |                                    |                       |        |        |    |  |
|                                                                                   |                                |                                        |                                    |                       |        |        |    |  |
|                                                                                   |                                |                                        |                                    |                       |        |        |    |  |
|                                                                                   |                                |                                        |                                    |                       |        |        |    |  |

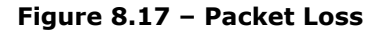

#### 8.6.Inventory

| Inventory > FR/ATM/ELite Ethernat Inventory Navigator FR/ATM/ELite Inventory FRAMELia | Summaries Return         | rk Services Telstra Retwork Breed | tory thelp |       |
|---------------------------------------------------------------------------------------|--------------------------|-----------------------------------|------------|-------|
| Inventory Navigator FR/ATM/EUte Inventory FRAMELIa                                    | Inventory > FR/ATM/ELite | 674                               | net        |       |
|                                                                                       | Inventory Navigator FR/  | ATM/ELite Inventory FRA           | TMELA      | 2.3.3 |

Figure 8.18 Inventory menu – Retail

#### 8.6.1. Ethernet Inventory- Report Page

This page provides the user with an inventory overview on the Ethernet services (IPMAN and Ethernet MAN). It does not contain any performance related data.

The user is provided the following inventory information:

- Service FNN.
- Alias.
- Account Number.
- Customer Name.
- CIDN.
- Product, BandWidth(Mb/s).
- Class of service.
- MultiCast.

The page layout is given in the following figure:

| entory $> E$   | therne | et      |     |     |                     |             |            |           |              |                                                                                                    |             |                      |          |                                    |
|----------------|--------|---------|-----|-----|---------------------|-------------|------------|-----------|--------------|----------------------------------------------------------------------------------------------------|-------------|----------------------|----------|------------------------------------|
| ntory Navigate | DF     |         |     |     | Ethernet Inven      | tory Report |            |           |              |                                                                                                    |             |                      |          |                                    |
| 4              | 1      |         |     |     | Instance            | FNN         | CIDN       | Alińs     | Product      | Banchwidth                                                                                                    | Account Num | ber Class of Service | Muticast | Location                           |
| 6              |        |         |     |     | 10.000 C            | 1           | 1000       |           | 1            | a de la companya de la companya de l |             |                      |          | 1                                  |
|                |        |         | -   |     | aemu-b-001-Gi0/1    | 1/700908    | 6100000000 | Unknown   | BIP Ethernet | 2 Mb/9                                                                                                    | 270300000   | Cos 6 queue          | Unknown  | 12 Adeialde St                     |
| +              | Pr     | roduct. | + 2 | *   | bxep-s-062-Gi1/0/19 | 1603032     | 610000000  | Unknown   | P-MAN        | 4 Mb/e                                                                                                    | 025540000   | Cos 6 queue          | Unknown  | 207 Tivendale Rd                   |
| 140 B          |        | tests.  | ¥.  | 10  | Dxep-8-052-0110-5   | N803032     | 6100000000 | Unknown   | 07-00-05     | 4 MD/B                                                                                                    | 020040000   | Cos 6 queue          | Unknowin | 207 Tivedae Ho                     |
| 1140-          |        | range . |     | 140 | cd8x-b-201-Gi0/1    | 142710992   | 6100000000 | Linkheure | IR.MAN       | 10 10/8                                                                                                    | 270300000   | Cos 6 cueve          | Dekanara | 18 Russet Dri                      |
|                | 6      | Search  |     |     | ccoll-b-201-Gi0/1   | 1/350760    | 6100000000 | Unknewn   | P-MAN        | 4 Mb/a                                                                                                    | 270300000   | Cos 6 queue          | Unknown  | 41 Jeraev Rd                       |
|                |        |         |     |     | cort-b-201-Gi1/0/1  | 1(250977    | 6100000000 | Unknown   | 8P Ethernet  | 24 Mb/s                                                                                                    | 279300000   | Cos 6 queue          | YES      | 9 Roussel Rd                       |
|                |        |         |     |     | eput-b-201-1/10     | 1/200825    | 6100000000 | Unknown   | BIP Ethernet | 40 Mo/a                                                                                                    | 270300000   | Cos 6 queue          | YES      | 390 - 422 Harris St                |
|                |        |         |     |     | eput-b-202-1/6      | N200825     | 6100000000 | Unknewn   | BIP Ethernet | 40 Mb/s                                                                                                    | 270300000   | Cos 6 queue          | Unknowin | 390 - 422 Harris St                |
|                |        |         |     |     | 10m8-b-001-Gi01     | N600595     | 6100000000 | Unknown   | P-IIAN       | 2 Mb/s                                                                                                    | 270300000   | Cos 6 queue          | YES      | Unknown                            |
|                |        |         |     |     | ptpo-b-201-3/19     | N202005     | 6100000000 | Unknewn   | BIP Ethernet | 100 kb/s                                                                                                    | 270300006   | None                 | NO       | Pitt Street Exchange 76-76 Pitt St |
|                |        |         |     |     | ptpo-b-282-31       | 1/201976    | 6100000000 | Unktown   | BIP Ethernet | 100 1/6/8                                                                                                    | 270300000   | None                 | NO       | Pitt Street Exchange 76-75 Pitt St |
| department of  |        |         |     |     | bibo-p-585-24A      | 14201976    | 6100000000 | Unknown   | DP Emernet   | 100 10/5                                                                                                    | 270300000   | Nore                 | NQ       | PRI Street Exchange /6-//6 PRI St  |
|                |        |         |     |     |                     |             |            |           |              |                                                                                                    |             |                      |          |                                    |
|                |        |         |     |     |                     |             |            |           |              |                                                                                                    |             |                      |          |                                    |

Figure 8.19 – Ethernet Inventory page

#### 8.6.2. FR/ATM/ ELite Inventory- Report Page

This page provides the user with an inventory overview on the ATM/FR/ELite services. It does not contain any performance related data. The page layout is given in the following figure:

This page provides the user with an inventory overview on the ATM, Frame Relay and Ethernet Lite services. It does not contain any performance related data.

The user is provided the following inventory information :

- Service Full National Number (FNN).
- CIDN.
- Customer Name.
- Alias.
- Product.
- A-end Address.
- SLA.
- Account Number.
- Bandwidth.
- Zone.
- PVCs.
- Local Circuit ID.
- Subscriber No (Remote).
- Remote Circuit ID.
- Untagged Rate.
- Tagged Rate.
- Remote Address (B-end).
- NTU Mode.

| ventorv > FR/ATM/ELit | e                                      |                |                       |               |             |                             |            |                                                                                                    |             |
|-----------------------|----------------------------------------|----------------|-----------------------|---------------|-------------|-----------------------------|------------|----------------------------------------------------------------------------------------------------|-------------|
| untony Nuvinator      | ED /ATM/EL He Tour                     | ntony Report1  |                       |               |             |                             |            |                                                                                                    |             |
| entory navigator      | FR/ATM/EDIC INVE                       | ntory Report 1 | Allan                 | Drochurt      | Street      |                             | Suburb     | Dostroda                                                                                                    | Distance Se |
| *                     |                                        | 0000           | Party a               | Product       | Lincel      |                             | Lacal      | Local                                                                                                    | Printing an |
| (r. )                 |                                        |                |                       |               |             |                             |            |                                                                                                    |             |
|                       | Y00000018741N 0.000                    | VD0000018741   | 0                     | CP ELte       | \$800G*     | 1 ST                        | SPRINGVALE | 2171                                                                                                    | 1.04        |
| *                     | Y00000023415N_0.000                    | V00000023415   | <b>N</b> <sup>1</sup> | CP ELte       | TECHNO      | LOGY DR                     | WARANA.    | 4575                                                                                                    | No          |
| *                     | Y00000028474N_0.000                    | V00000028474   |                       | ELte          | ALBERT      | ROAD                        | MOONAH.    | 7009                                                                                                    | 1.0         |
|                       | Y00000028477N_0.000                    | V00000028477   |                       | filte         | RAVEN       | SWOOD ROAD                  | LAUNCESTON | 7250                                                                                                    |             |
| ntNo.                 | Y00000029605N_0.000                    | V00000029608   |                       | CIP ELite     | RUSSEL      | L ST                        | MORVVELL   | 3840                                                                                                    |             |
| t w Cearth            | Y00000029608N_0.000                    | V00000029608   |                       | CIP ELte      | RUSSEL      | L ST                        | MORWELL    | 3840                                                                                                    | 1.1         |
| No. Construction      | Y00000035716N_0.000                    | V00000035716   | ÷.                    | BIP ELte      | CIVIL RD    | ,                           | GARBUTT    | 4814                                                                                                    |             |
|                       | Y00000050854N_0.000                    | V00000050554   | +                     | B/P ELite     | TOLNER      | t PL                        | SPRINGWOOD | 4127                                                                                                    |             |
|                       | Y00000050884N_0.000                    | V00000050884   |                       | B/P ELite     | TOLNER      | R PL                        | SPRINGWOOD | 4127                                                                                                    |             |
|                       | WAAAAAAAAAAAAAAAAAAAAAAAAAAAAAAAAAAAAA | Uninnesses.    |                       | 80.8124       | 10.00       |                             | 411/E7E11  | 1965                                                                                                    |             |
| TECT PETAD            | COLUMN LOUD - T                        |                |                       |               | Pue screen  |                             |            |                                                                                                    |             |
| TESTRETAL             | FR/ATM/ELite Inve                      | ntory Report2  | A second black        | Received and  | Martin      | Dist.                       | Charles La | Koncolation Mar                                                                                                    | Picco 1914  |
|                       | ESTRICO                                | SLA            | ACCOUNTENIO           | EPR-MANAGER   | £0H0        | PYCS                        | Circuit is | Subjectibler no                                                                                                    | Circuit id  |
|                       |                                        |                |                       |               |             |                             |            |                                                                                                    |             |
|                       | V000000187418 0.000                    | But            | 43447                 | 641/81+       | Uatra       |                             | 0.537      | 0001300310800                                                                                                    | 0.441       |
|                       | V000000734158 0 000                    | Run.           | 83847                 | R4 125/a      | Decisional  |                             | 0.141      | 0081720111820                                                                                                    | 0.5007      |
|                       | V00000028474H 0 000                    | Rea            | RIGHT                 | 244 MB/8      | Linken      |                             | 0 120      | 0081360116700                                                                                                    | 0.840       |
|                       | V000000104770 0 000                    | Rus            | 63647                 | 264 100       | Matra       |                             | 0.800      | 0001000110700                                                                                                    | 0.860       |
|                       | X0000000000000 0 000                   |                | 63617                 | 128.108.0     | Beninnel    |                             | 0.410      | 0001300110000                                                                                                    | 0.040       |
|                       | Voodeer Seeally o ooo                  | Res.           | 03047                 | 120 1001      | Resident    |                             | 0.110      | 0001300110000                                                                                                    | 0.000       |
|                       | VIODOOD TTAN 0 000                     | Rus Due        | 24240                 | 120 1/0/2     | Regional    |                             | 0.455      | 0021730502700                                                                                                    | 0.451       |
|                       | VIDAGAGAGAGAGAN A DAD                  | But Pas        | 43447                 | 264 MB/8      | Mater       |                             | 0.100      | 0001120100100                                                                                                    | 0.40        |
|                       | V000000000041_0.000                    | Eve Pue        | 0.0047                | 200 0009      | Matte       | -                           | 0.400      | 000190000400                                                                                                    | 0.00        |
|                       | Y00000600041_0.000                     | DUS PUS        | 02047                 | 206 MB/8      | steps       | 5                           | 0.909      | 006190000400                                                                                                    | 0.392       |
|                       |                                        |                |                       |               | Full Screen |                             |            |                                                                                                    |             |
|                       | FR/ATM/Elite Inver                     | tory Report3   |                       |               |             |                             |            |                                                                                                    |             |
|                       | Instance                               | Untagged Rate  | Tagged Rate           | Street        |             | Suburb                      | Postcode   | State                                                                                                    | NTU Mode    |
|                       |                                        |                |                       |               |             |                             |            |                                                                                                    |             |
|                       | Y000000187418 0.000                    | SE MRIA        | 45.1/B/s              | 2021 07       |             | WROSOR                      | 3121       | VIC                                                                                                    | 0.00        |
|                       | Y00000023415N 0.000                    | 641050         | C kitula              | CHARLOTTE ST  |             | BRISBANE                    | 4000       | OLD.                                                                                                    | 100         |
|                       | Y00000028474H 0.000                    | 264 1/R/a      | 0 kin/e               | EXHIBITION ST |             | MELBOURNE                   | 3000       | TAS                                                                                                    |             |
|                       | Y000000284771 0.000                    | 256 MB/s       | 0 sin/s               | EXHIBITION ST |             | WELROURNE                   | 3005       | T4.5                                                                                                    |             |
|                       | Y00000029608N 0.000                    | 174.108/8      | 0.00/8                | DEFL ST       |             | WARSOR                      | 3181       | 100                                                                                                    | 100         |
|                       | Y000000296088 0.000                    | 120 Miles      | 0 kh/s                | DEE) 67       |             | WHOSOR                      | 3101       | VIC                                                                                                    | 100         |
|                       | Y000000157168 0.000                    | 120 1000       | C khin                | CHARLOTTE     |             | CHARLOTTE                   | 4000       | 0.0                                                                                                    |             |
|                       | Y00000060884N 0.000                    | 250 108/8      | O ktula               | HAR ST        |             | KANGAROO PON                | 4100       | 0.0                                                                                                    | FFU         |
|                       | Y00000505541 0.000                     | A 1/8/2        | 0.000                 | MARIET        |             | WOOLLOOMGABBA               | 4102       | 0.0                                                                                                    | 6711        |
|                       | Contraction of the Contract            | a mark         | a viera               | mmol 61       |             | and the second description. | -104       | and the second second s | area.       |

Figure 8.20- ATM/FR/ELite Inventory page

# 9. TROUBLESHOOTING

### 9.1.No Data Available

|                               | Summaries Network Service | ces   Telstra Network   Inventory   I | Help                            |                                       |           |             |                  |  |
|-------------------------------|---------------------------|---------------------------------------|---------------------------------|---------------------------------------|-----------|-------------|------------------|--|
| Summaries > Servic            | e Alerts > FR/AT          | M/ELite                               | n 08-00 to 09-00 select "09-00" |                                       |           |             |                  |  |
|                               |                           | grto see the 1 hoar merement for      |                                 |                                       |           |             |                  |  |
|                               |                           |                                       | 🔳 19:00 01 Jun 2011 🔤 0         | GMT+10 🕨 Hourly 🔻 Go 🕨                |           |             |                  |  |
| Service Alerts - Availability |                           |                                       |                                 |                                       |           |             |                  |  |
| ENN                           | Alias                     | Location                              |                                 | Product                               | Bandwidth | Ava         | ailability       |  |
|                               |                           |                                       |                                 | 1                                     |           |             |                  |  |
|                               |                           |                                       |                                 |                                       |           |             |                  |  |
|                               |                           |                                       |                                 |                                       |           |             |                  |  |
|                               |                           |                                       |                                 |                                       |           |             |                  |  |
|                               |                           |                                       |                                 |                                       |           |             |                  |  |
|                               |                           |                                       |                                 |                                       |           |             |                  |  |
|                               |                           |                                       |                                 |                                       |           |             |                  |  |
|                               |                           |                                       |                                 |                                       |           |             |                  |  |
|                               |                           |                                       |                                 |                                       |           |             |                  |  |
|                               |                           |                                       |                                 |                                       |           |             |                  |  |
|                               |                           |                                       |                                 |                                       |           |             |                  |  |
|                               |                           |                                       |                                 |                                       |           |             |                  |  |
| No data available             |                           |                                       |                                 |                                       |           |             |                  |  |
| Service Alerts - Utilisation  |                           |                                       |                                 |                                       |           |             |                  |  |
| FNN Ali                       | ias                       | Location                              | Product                         | Bandwidth                             | Average   | Utilisation | Peak Utilisation |  |
|                               |                           |                                       |                                 | · · · · · · · · · · · · · · · · · · · | 78        | bit / s     |                  |  |
|                               |                           | μ                                     | p                               | P P                                   | 1         | 0           | p                |  |
|                               |                           |                                       |                                 |                                       |           |             |                  |  |
|                               |                           |                                       |                                 |                                       |           |             |                  |  |
|                               |                           |                                       |                                 |                                       |           |             |                  |  |
|                               |                           |                                       |                                 |                                       |           |             |                  |  |
|                               |                           |                                       |                                 |                                       |           |             |                  |  |
|                               |                           |                                       |                                 |                                       |           |             |                  |  |
|                               |                           |                                       |                                 |                                       |           |             |                  |  |
|                               |                           |                                       |                                 |                                       |           |             |                  |  |
|                               |                           |                                       |                                 |                                       |           |             |                  |  |
|                               |                           |                                       |                                 |                                       |           |             |                  |  |
|                               |                           |                                       |                                 |                                       |           |             |                  |  |
| No data available             |                           |                                       |                                 |                                       |           |             |                  |  |
|                               |                           |                                       | Telstra Cor                     | poration Inc.                         |           |             |                  |  |

The message No Data Available may appear for the following reasons:

- 1. There is no data available for the selected time period.
- 2. The selected metrics may not be applicable for the service.
- 3. There may be a data error in the report

Actions to resolve:

- Select a new time period. If there is still no data, check the user guide to determine whether the selected metric is applicable for the service.
- Check outage notifications on the Help Page for any data errors.
- Log fault with the NGDR Help Desk.

#### 9.2. Web Server Inaccessible

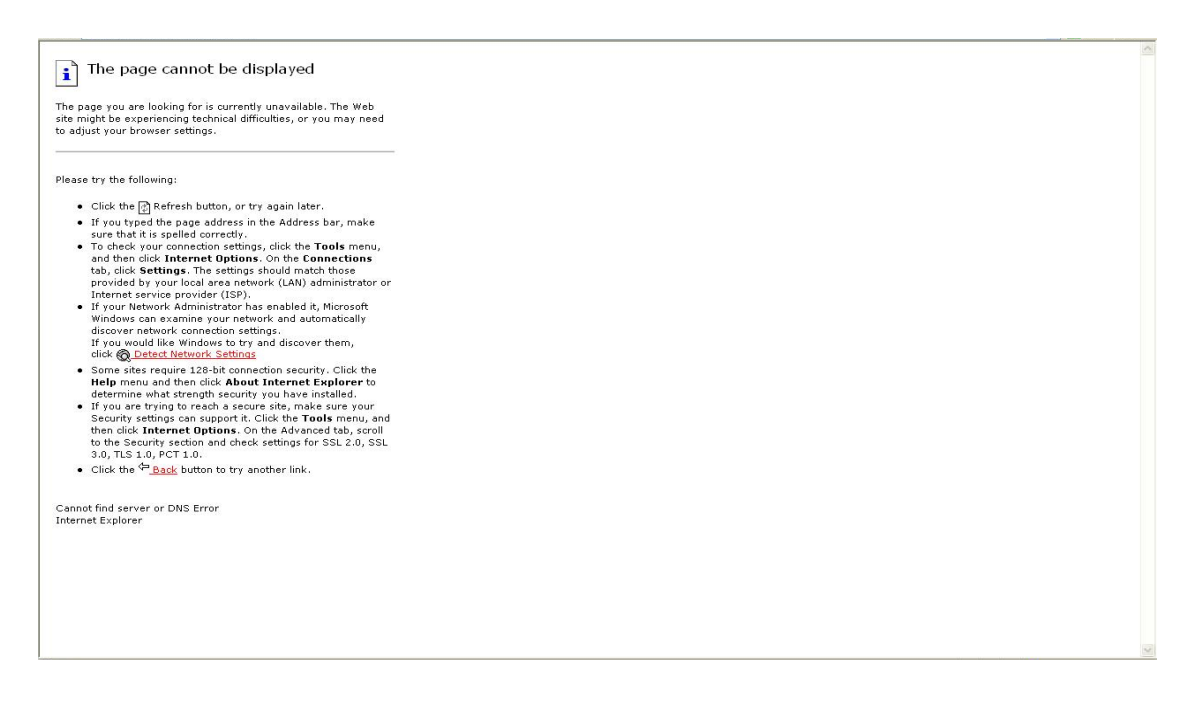

NGDR is accessed via a web browser. If the browser cannot connect to the web server, the message above appears.

Action to resolve:

- Check that your computer has network access by browsing to other pages on the Intranet.
- If the above message appears when trying to connect to NGDR, contact the NGDR helpdesk.

#### 9.3.NGDR Portal Down

| Service Temporarily Unavailable                                                                                                    |  |
|----------------------------------------------------------------------------------------------------|--|
| The server is temporarily unable to service your request due to maintenance downtime or capacity problems. Please try again later. |  |
|                                                                                                    |  |
|                                                                                                    |  |
|                                                                                                    |  |
|                                                                                                    |  |
|                                                                                                    |  |
|                                                                                                    |  |
|                                                                                                    |  |
|                                                                                                    |  |
|                                                                                                    |  |
|                                                                                                    |  |
|                                                                                                    |  |
|                                                                                                    |  |
|                                                                                                    |  |
|                                                                                                    |  |
|                                                                                                    |  |
|                                                                                                    |  |
|                                                                                                    |  |
|                                                                                                    |  |
|                                                                                                    |  |
|                                                                                                    |  |
|                                                                                                    |  |
|                                                                                                    |  |

Error message indicates NGDR Portal cannot service incoming requests.

Actions to resolve:

- Retry the connection after a few minutes.
- If the message still appears, contact Telstra's NGDR helpdesk.

#### 9.4. NGDR Portal Display Issue

There may be some instances where the Internet Explorer web browser (or other web browsers) used may not display the NGDR reports to the user properly. This may be related to the web browser caching issue.

Actions to resolve:

In this instance, it is advised that the user clear out any temporary internet files and cookies and restart the web browser.

For Internet Explorer, the browsing history can be located in the "Tools", "Internet Options".

# **10.ACRONYMS**

The following acronyms are referred to in this document.

| Term   | Definition                           |
|--------|--------------------------------------|
| AEST   | Australian Eastern Standard Time     |
| ATM    | Asynchronous Transfer Mode           |
| CIDN   | Customer ID Number                   |
| CIR    | Committed Information Rate           |
| CoS    | Class of Service                     |
| DDR    | Data Delivery Rate                   |
| DLCI   | Data Link Connection Identifier      |
| DSL    | Digital Subscriber Line              |
| EIR    | Excess Information Rate              |
| ELite  | Ethernet Lite                        |
| FNN    | Full National Number                 |
| FR     | Frame Relay                          |
| GWIP   | Government Wideband IP               |
| IP     | Internet Protocol                    |
| IPMAN  | Internet Protocol Metro Area Network |
| IPWAN  | Internet Protocol Wide Area Network  |
| IP Vis | IP Visualisation Tool                |
| MB     | Megabyte/s                           |
| MBS    | Megabits per second                  |
| NGDR   | Next Generation Data Reporting       |
| PDF    | Portable Document Format             |
| PIR    | Peak Information Rate                |
| PVC    | Permanent Virtual Circuit            |
| RTD    | Round Trip Delay                     |
| SDN    | Switched Data Network                |
| SDNR   | Switched Data Network Reporting      |
| SIR    | Sustained Information Rate           |
| тхт    | Text                                 |
| VP.VC  | Virtual Path. Virtual Circuit        |

# 11.GLOSSARY

| Term                         | Explanation                                                                   |
|------------------------------|-------------------------------------------------------------------------------|
| Access Rate                  | Bandwidth of the access link from your premises to the Telstra network        |
| Charging Zone                | Access services and PVCs are categorised into zones for charging purposes.    |
|                              | Please refer to                                                               |
|                              | Our Customer Terms for more information.                                      |
| Data Delivery Rate           | The amount of data successfully delivered across the network from point A     |
|                              | to point B or the amount of data that arrived at point B versus the amount    |
|                              | of data sent from point A, expressed as a percentage                          |
| Discarded                    | Packets dropped in the network                                                |
| Distance Charge Code Backup  | If you have backup PVCs configured, this is the charging zone applicable to   |
|                              | the backup PVC (see Charging Zone)                                            |
| Distance Charge Code Primary | If you have backup PVCs configured, this is the charging zone applicable to   |
|                              | the main or primary PVC (see Charging Zone)                                   |
| Egress                       | Data exiting the Telstra network towards your premises                        |
| Frame                        | A Frame Relay packet                                                          |
| Graphical                    | Reports provided in a chart or diagram format                                 |
| Ingress                      | Data sent into the Telstra network from your premises                         |
| Management Protocol          | Often referred to as Local Management Interface or LMI, this is the protocol  |
|                              | chosen for the Customer Premises Equipment (CPE) to communicate and           |
|                              | synchronise with the network – only applicable to Frame Relay?                |
| PVC Identifier               | Generic term used to identify a PVC on a Port (FNN). This refers to a DLCI in |
|                              | Frame Relay terms or a VPI.VCI in ATM/BDSL terms                              |
| PVC Status                   | This shows PVCs that are either 'Active' or 'Propagated'. The latter means    |
|                              | there is an outstanding order awaiting completion e.g. increasing CIR         |
|                              | bandwidth.                                                                    |
| PVC Type                     | For ATM/BDSL PVCs this shows PVC type such as VBR-NRT, VBR-RT etc             |
| Service Assurance            | The service package chosen for response and restoration of faults             |
| Tabular                      | Reports provided in a table or spreadsheet style format                       |
| Tagged                       | Generic term for burst traffic over and above subscribed data rate. Also      |
|                              | known as discard eligible, EIR, CLP1                                          |
| Untagged                     | Generic term for traffic within or below the subscribed data rate. Also       |
|                              | known as CIR, CLP0                                                            |

# **12.REFERENCES**

| Ref #          | Document Title                                                                                                    | Telstra Doc Data |      |
|----------------|----------------------------------------------------------------------------------------------------|------------------|------|
|                |                                                                                                    | DME              | Ver. |
| [1]Info\       | √ista Manuals                                                                                                    | TAF0001-         |      |
| [2]Solu<br>Pro | tion Blueprint - IT Transformation Network Service Assurance<br>oject - Next Generation Data Reporting                                                                                                    | TAF0001-334204   | V8.0 |
| [3]Info\       | /ista Detailed Design.doc                                                                                                    | TAF0001-423051   | 1p13 |
| [4]IVPM        | 1/SID/VD Detailed Design.doc                                                                                                    | TAF0001-423053   | 3p16 |
| [5]PM R        | Requirements Definition document                                                                                                    | TAF0001-337650   |      |
| [6]NSA-        | - Performance Management FS PM 1.2 Functional Specification                                                                                                    | TAF0001-397209   | 1p13 |
| [7]PM1         | .1-1.2 device list                                                                                                    | TAF0001-385237   |      |
| [8]Visto       | مستعمل المستعمل المستعمل المستعمل المستعمل المستعمل المستعمل المستعمل المستعمل المستعمل المستعمل المستعمل المست<br>المستعمل المستعمل المستعمل المستعمل المستعمل المستعمل المستعمل المستعمل المستعمل المستعمل المستعمل المستعمل الم | TAF0001-         |      |
| [9]NSA         | PM Solution Architecture Definition (SAD)                                                                                                    | TAF0001-337655   | 1p20 |
| [10]NSA<br>Sp  | A – Performance Management FS PM 1.2 Functional<br>ecification                                                                                                    | TAF0001-513737   | 2p5  |
| [11]Add        | Jendum Functional Specifications PM1.2 - External User Pages                                                                                                    | TAF0001-669758   | 1p7  |

#### Table 12-1 References

This publication has been prepared and written by Telstra Corporation Limited (ABN 33 051 775 556), and is copyright. Other than for the purposes of and subject to the conditions prescribed under the Copyright Act, no part of it may in any form or by any means (electronic, mechanical, microcopying, photocopying, recording or otherwise) be reproduced, stored in a retrieval system or transmitted without prior written permission from the document controller. Product or company names are trademarks or registered trademarks of their respective holders.

Note for non-Telstra readers: The contents of this publication are subject to change without notice. All efforts have been made to ensure the accuracy of this publication. Notwithstanding, Telstra Corporation Limited does not assume responsibility for any errors nor for any consequences arising from any errors in this publication.